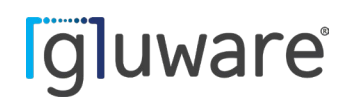

## **Gluware**<sup>•</sup> Installation Guide

Version 5.3 7 March, 2024 Copyright © 2024 Gluware, Inc. All rights reserved. ALL STATEMENTS, INFORMATION, AND RECOMMENDATIONS (COLLECTIVELY, "INFORMATION") IN THIS DOCUMENT ARE PRESENTED "AS IS," WITH ALL FAULTS. GLUWARE, INC. AND ITS SUPPLIERS DISCLAIM ALL WARRANTIES, INCLUDING, WITHOUT LIMITATION, THE WARRANTY OF MERCHANTABILITY, FITNESS FOR A PARTICULAR PURPOSE AND NON-INFRINGEMENT OR ARISING FROM A COURSE OF DEALING, USAGE, OR TRADE PRACTICE. IN NO EVENT SHALL GLUWARE, INC. OR ITS SUPPLIERS BE LIABLE FOR ANY INDIRECT, SPECIAL, CONSEQUENTIAL, OR INCIDENTAL DAMAGES, INCLUDING, WITHOUT LIMITATION, LOST OF PROFITS OR LOSS OR DAMAGE TO DATA ARISING OUT OF THE USE OR INABILITY TO USE THE INFORMATION, EVEN IF GLUWARE, INC. OR ITS SUPPLIERS HAVE BEEN ADVISED OF THE POSSIBILITY OF SUCH DAMAGES. Gluware, the stylized "[g]uware" logo and the stylized "[g]" logo are registered trademarks of Gluware, Inc. and/ or its affiliates in the United States and certain other countries. All third-party trademarks, registered trademarks, service marks, or registered service marks are the property of their respective owners. All product names and brands mentioned herein are property of their respective owners. All company, product, and service names used in this document are for identification purposes only. Use of these names and brands does not imply endorsement. Reproduction in whole or in part in any form without prior written permission is prohibited. Gluware, Inc. believes the information contained herein to be accurate as of the publication date; such information is subject to change without notice.

#### gluware

2020 L Street, Suite 130 | Sacramento | CA | 95811 +1 916 913 8062 | www.gluware.com

## **Table of Contents**

| About Gluware 5.3                                                              |
|--------------------------------------------------------------------------------|
| Contact us                                                                     |
| Web                                                                            |
| Technical support                                                              |
| Professional services                                                          |
| Training                                                                       |
| Documentation                                                                  |
| Product dependencies and compatibility                                         |
| Host operating system                                                          |
| Hypervisors                                                                    |
| Browser                                                                        |
| Display resolution                                                             |
| Security and encryption6                                                       |
| Installation overview                                                          |
| Step 1. Determine your configuration and resources required                    |
| Basic Gluware system                                                           |
| Gluware Primary Server + Gluware Disaster Recovery Server                      |
| Gluware Primary Server + Gluware Zone Engines13                                |
| Gluware Primary Server + Gluware Disaster Recovery Server + Gluware Zone       |
| Any of the above configurations + Gluware File Server + remote File Servers(s) |
| Step 2. Gather platform details18                                              |
| Gluware Primary Servers18                                                      |
| Gluware Disaster Recovery Server and Gluware Zone Engines                      |

| Main and remote File Servers                         | 19 |
|------------------------------------------------------|----|
| Step 3. Configure your VM                            | 20 |
| Step 4. Install Gluware                              | 23 |
| Gluware configuration overview                       | 24 |
| Step 1. Configure network settings                   | 26 |
| Step 2. Configure the Gluware Primary Server         | 30 |
| Step 3. Accept CentOS licensing terms                | 35 |
| Step 4. Create the local admin user                  | 36 |
| Step 5. Sign off and sign in again                   | 39 |
| Next steps                                           | 40 |
| Installation note                                    | 40 |
| Step 6. Set up organizations and user authentication | 40 |
| Step 7. Install your Gluware licenses                | 40 |
| Step 8. Set up data retention                        | 40 |
| Step 9. Set up scheduled backups                     | 41 |
| Step 10. Install packages                            | 41 |
| Optional: Make a new virtual drive                   | 42 |
| Configure a Gluware Disaster Recovery Server         | 43 |
| Configure Gluware Zone Engines                       | 46 |
| Configure a main File Server                         | 52 |
| On the main File Server                              | 53 |
| Verify the File Server in Gluware Settings           | 57 |
| Configure a remote File Server                       | 59 |
| On the remote File Server                            | 60 |
| Verify the File Server settings in Gluware           | 63 |
| Upgrade Gluware                                      | 65 |

| GluAPI integration          | 68 |
|-----------------------------|----|
| Gluware Ansible Integration | 69 |

## About Gluware 5.3

Gluware automates network life cycle management on existing networks, allowing you to roll out a robust suite of advanced network and security features while reducing manual deployment and support costs. It simplifies network configuration and change management, enables compliance checking, and implements security policies.

Gluware provides powerful tools that allow you to monitor and update to your network devices.

- Create and maintain a hardware and software inventory of devices using **Device Manager**.
- Take configuration snapshots in **Config Drift and Audit** and monitor configuration changes over time.
- Create specific compliance rules in **Config Drift and Audit** to ensure policies are maintained on all devices.
- Monitor device data and activity in one place with **Dashboards**.
- Support process-oriented activities across devices with **Network RPA** workflows.
- Keep your network diagrams up-to-date and simplify troubleshooting with Gluware **Topology**.
- Model and manage configurations for devices with **Config Model Editor**.
- Install the latest OS on one or many devices using File Server and OS Manager.
- Create robust report templates and run reports on demand or on a schedule with **Data Explorer**.

Gluware is licensed per solution:

- Gluware Includes Device Manager, Schedules, Data Explorer, Data Export, Dashboards, and Solutions Manager
- Config Drift and Audit
- OS Manager Includes File Server
- Config Model Editor
- Workflows
- Network RPA
- Topology

The **Gluware license** is for a specific device count for the organization it is installed in and any child organizations. Each license, including the Gluware license, has an activation and expiration date.

An unlicensed system can be installed, but only the system settings configuration functions are available until the Gluware license is installed.

Watch Gluware introductory videos at <u>https://gluware.com/videos/product-videos/</u>

## **Contact us**

Please contact Gluware, Inc. directly for further information or if you have any questions.

#### Web

For help with Gluware, and to learn more about Gluware, Inc. products, visit <u>https://www.gluware.com</u>

#### **Technical support**

We're here to deliver the support and service you need to get the most from your investment in Gluware. If you need support for Gluware, contact the Gluware Support and Service team. Technical support requires a valid support and maintenance agreement with Gluware, Inc.

Email: <a href="mailto:support@gluware.com">support@gluware.com</a>

Web Support: https://support.gluware.com

#### **Professional services**

Gluware, Inc. has a staff of professionals who can help you with installation, provisioning, project management, custom designs, project design, and custom solutions. Contact your account manager or Gluware, Inc. Sales for a quote at <u>sales@gluware.com</u>.

#### Training

If you're new to our software solution, or seek to advance your skills, we offer an extensive range of training to help you accomplish your goals and make the most of your Gluware, Inc. investment. Gluware, Inc.'s training courses are tailored to fit specific skill levels, from beginner through advanced, covering our core solutions. We can also create custom courses to meet your specific training needs. If you would like more information about training options, email training@gluware.com and we can discuss the most suitable option for your organization.

#### Documentation

Gluware, Inc. strives for continual refinement and improvement in the quality and usability of Gluware documentation. We regularly update our documents and if you have any comments, suggestions, or information that you believe we should include, send documentation comments to <u>techpubs@gluware.com</u>. Reference version 5.3.1.

## **Product dependencies and compatibility**

#### Host operating system

CentOS v7.6 is the base operating system for the virtual machine on which Gluware runs.

#### **Hypervisors**

**Supported Hypervisors:** VMWare ESXi<sup>™</sup> v6.0, or above; Microsoft<sup>®</sup> Hyper-V<sup>™</sup> v2012 R2, or above

Other Hypervisors are not recommended for production installations and are not validated with this Gluware version. Installation results attempted on other platforms may vary significantly. Please contact Gluware, Inc. for more information regarding demonstration of other hypervisor proof-of-concepts and lab testing.

#### Browser

Supported Browser: Google Chrome™, desktop versions (not iOS)

Other browsers may work, but the user experience may vary.

#### **Display resolution**

Recommended: 1920 x 1080 pixels Minimum: 1280 x 1024 pixels

#### Security and encryption

The Gluware SSH engine supports the following:

#### **Supported SSH ciphers**

| aes256-ctr | aes192-ctr |
|------------|------------|
| aes128-ctr | aes256-cbc |
| aes192-cbc | aes128-cbc |
| 3des-ctr   | Arcfour    |
| arcfour128 | arcfour256 |

#### Supported key exchange mechanisms

diffie-hellman-group14-sha1 diffie-hellman-group-exchange-sha1 diffie-hellman-group1-sha1

#### **Supported signatures**

ssh-rsa ssh-dss

#### Supported encryption algorithms

aes128-ctr aes128-cbc 3des-ctr 3des-cbc blowfish-cbc

#### Supported integrity algorithms

hmac-sha2-256 hmac-sha1 hmac-sha1-96 hmac-md5-96 (deprecating soon) hmac-md5 (deprecating soon)

#### Supported authentication mechanisms

Password keyboard-interactive

## **Installation overview**

Before you begin to install Gluware, determine if you will use a Gluware Disaster Recovery Server and any Gluware Zone Engines. Once you determine your optimal Gluware configuration, ensure you have adequate platform resources.

Here are the steps involved:

Step 1. Determine your configuration and resources required

Step 2. Gather platform details

Step 3. Configure your VM

Step 4. Install Gluware

# Step 1. Determine your configuration and resources required

#### **Basic Gluware system**

The **Gluware Primary Server** performs all Gluware functions and stores all the logs and data archives that Gluware generates. Thoughtful scheduling of backups and regular purging or offloading of logs and data archives using Data Retention can help maintain performance of your Gluware server. However, you might consider adding an additional disk for storing backups.

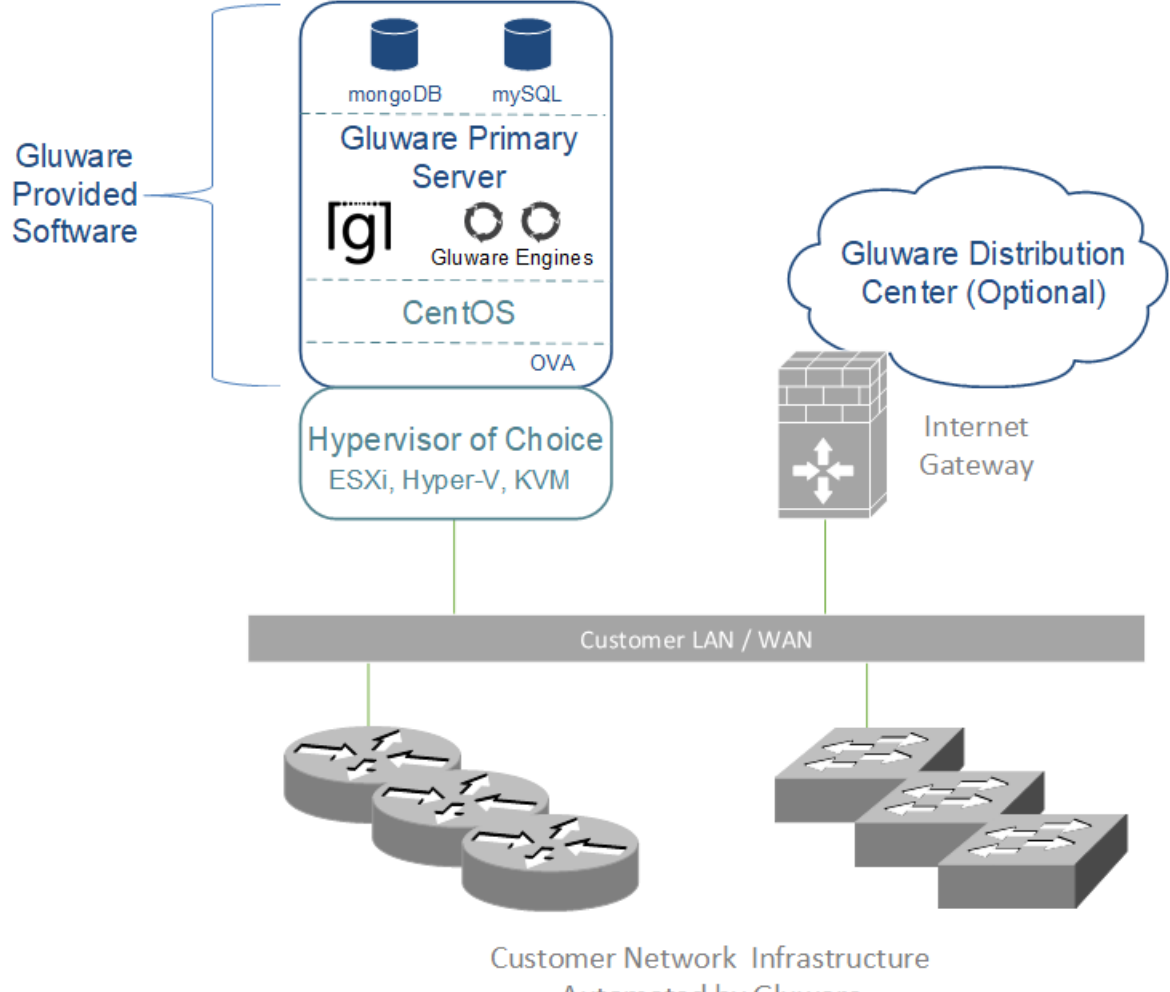

Automated by Gluware

| Component  | Minimum requirements                                                                                                    | Large scale recommendations |
|------------|----------------------------------------------------------------------------------------------------|-----------------------------|
| Disk space | 128 GB*                                                                                                    | At least 500 GB*            |
| Memory     | 64 GB                                                                                                    | 128 GB                      |
| CPUs/vCPUs | 4 CPUs, 2.4 GHz                                                                                                    | 8 CPUs, at least 2.4 GHz    |
| Other      | Unique static IP address. SSL certificate Unique static IP address. SSL certificate and private key or self-signed certificate. |                             |

For the Gluware Primary Server, you'll need the following resources:

\*OS and applications need a minimum of 20 GB. The rest is intended for data.

#### **Gluware Primary Server communications**

| Device                              | Protocol                 | Port                                |
|-------------------------------------|--------------------------|-------------------------------------|
| Network device                      | SSH or Telnet            | TCP 22 or TCP 23*                   |
| Gluware Disaster Recovery<br>Server | MongoDB, IPSec, and ESP  | TCP 27017, UDP 500,<br>and UDP 4500 |
| Gluware Zone Engines                | RabbitMQ                 | TCP 5672 and UDP 5672               |
| Gluware distribution center         | SSL                      | ТСР 443                             |
| Customer SMTP server                | SMTP or<br>SMTP over SSL | TCP 25 or TCP 465                   |
| Customer LDAP server                | LDAP or LDAPS            | TCP 389* or TCP 636*                |
| Customer RADIUS server              | RADIUS                   | TCP 1812* and TCP 1813*             |
| Customer NTP server                 | NTP                      | UDP 123                             |
| Customer web sign-in                | нттрѕ                    | TCP 443                             |

\*Default, user-configurable

#### External access required — If enabled

| Website                        | URL                                                                                                    |  |
|--------------------------------|----------------------------------------------------------------------------------------------------|--|
| Gluware Distribution<br>Center | https://glulab.gluware.com                                                                              |  |
| Cisco API Console              | https://cloudsso.cisco.com/as/token.oauth2 to authenticate<br>https://api.cisco.com/ for data retrieval |  |
| NIST NVD                       | https://services.nvd.nist.gov/                                                                          |  |
| StackStorm                     | Requires access to the IP and port of your<br>StackStorm instance                                       |  |
| Cisco Meraki API               | https://api.meraki.com/                                                                                 |  |

#### **Gluware Primary Server + Gluware Disaster Recovery Server**

Adding a Gluware Disaster Recovery Server provides a backup of your Gluware Primary Server and is a disaster recovery option. The Gluware Disaster Recovery Server is a cold standby intended for catastrophic failure of the Gluware Primary Server. It does not provide high availability failover. For this configuration, you'll need two servers:

- Gluware Primary Server
- Gluware Disaster Recovery Server

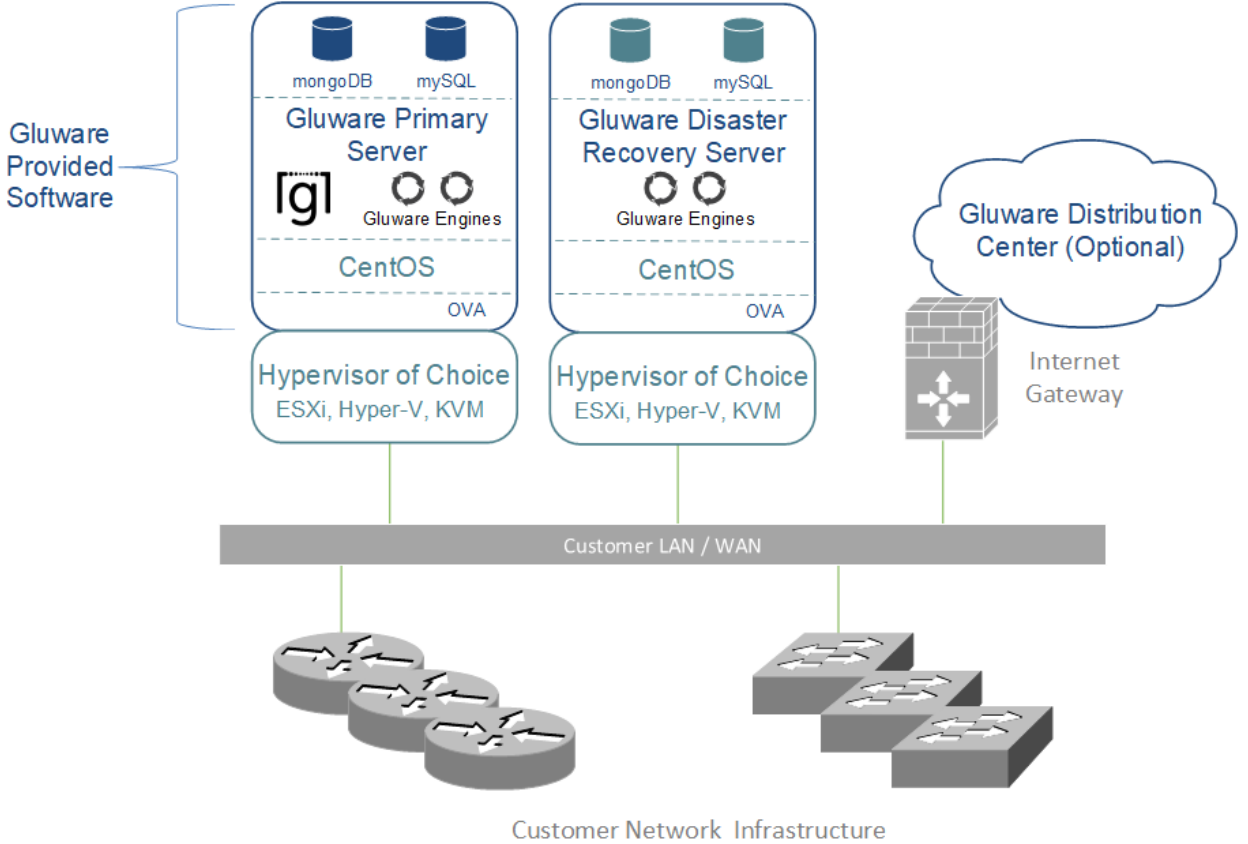

ustomer Network Infrastructure Automated by Gluware

A Gluware Disaster Recovery Server can be added to your Gluware implementation at any time. The resources required for the Gluware Disaster Recovery Server must match those of your Gluware Primary Server.

#### **Gluware Disaster Recovery Server communications**

| Device                      | Protocol                 | Port                                |
|-----------------------------|--------------------------|-------------------------------------|
| Network device              | SSH or Telnet            | TCP 22 or TCP 23*                   |
| Gluware Primary Server      | MongoDB, IPSec, and ESP  | TCP 27017, UDP 500,<br>and UDP 4500 |
| Gluware Zone Engines        | RabbitMQ                 | TCP 5673 and UDP 5673               |
| Gluware distribution center | SSL                      | TCP 443                             |
| Customer SMTP server        | SMTP or<br>SMTP over SSL | TCP 25 or TCP 465                   |
| Customer LDAP server        | LDAP or LDAPS            | TCP 389* or TCP 636*                |
| Customer RADIUS server      | RADIUS                   | TCP 1812* and TCP 1813*             |
| Customer NTP server         | NTP                      | UDP 123                             |
| Customer web sign-in        | HTTPS                    | TCP 443                             |

\*Default, user-configurable

#### **Gluware Primary Server + Gluware Zone Engines**

Adding Gluware Zone Engines offers scalability. Zone Engines help improve Gluware performance on large networks by increasing the number of simultaneous jobs that can be run. To optimize performance and reduce latency in a distributed geographical design, devices must be assigned to a zone. *See* "Assign a device to a zone" in online Help or the *Gluware Enterprise User Guide*.

For this configuration, you'll need two or more servers:

- Gluware Primary Server
- 1–*n* Gluware Zone Engines

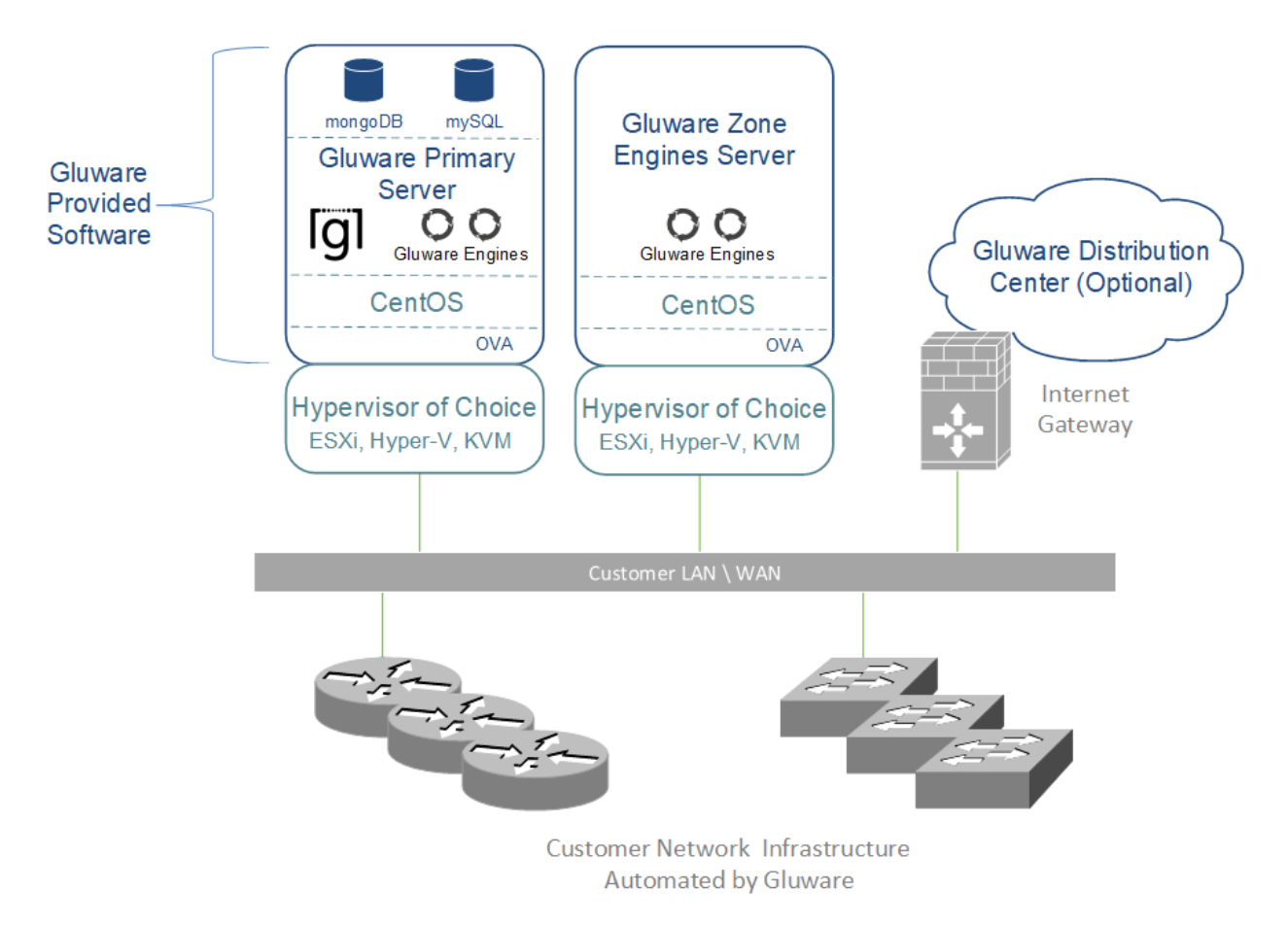

Zone Engines can be added to your Gluware system when the need for faster processing arises. You'll need the following resources for each you add:

| Component  | Minimum requirements                                                                         | Large scale recommendations                                                           |  |
|------------|----------------------------------------------------------------------------------------------|---------------------------------------------------------------------------------------|--|
| Disk space | 128 GB*                                                                                      | At least 128 GB*                                                                      |  |
| Memory     | 16 GB                                                                                        | 32 GB                                                                                 |  |
| CPUs/vCPUs | 2 CPUs, 2.4 GHz                                                                              | 4 CPUs, at least 2.4 GHz                                                              |  |
| Other      | Unique static IP address. SSL<br>certificate and private key or self-<br>signed certificate. | Unique static IP address. SSL certificate and private key or self-signed certificate. |  |

\*OS and applications need a minimum of 20 GB. The rest is intended for data.

#### **Gluware Zone Engines communications**

| Device                              | Protocol                             | Port                                       |
|-------------------------------------|--------------------------------------|--------------------------------------------|
| Network device                      | SSH or Telnet                        | TCP 22 or TCP 23*                          |
| Gluware Primary Server              | RabbitMQ, MongoDB, and<br>HTTPS, ESP | TCP 5672, UDP 5672, TCP 27017,<br>TCP 8042 |
| Gluware Disaster<br>Recovery Server | RabbitMQ, MongoDB, and<br>HTTPS, ESP | TCP 5672, UDP 5672, TCP 27017,<br>TCP 8042 |
| Customer NTP server                 | NTP                                  | UDP 123                                    |

\*Default, user-configurable

#### Gluware Primary Server + Gluware Disaster Recovery Server + Gluware Zone Engines

This configuration combines the disaster recovery option and addresses performance. For this configuration, you'll need three or more servers:

- Gluware Primary Server
- Gluware Disaster Recovery Server
- 1-n Gluware Zone Engines

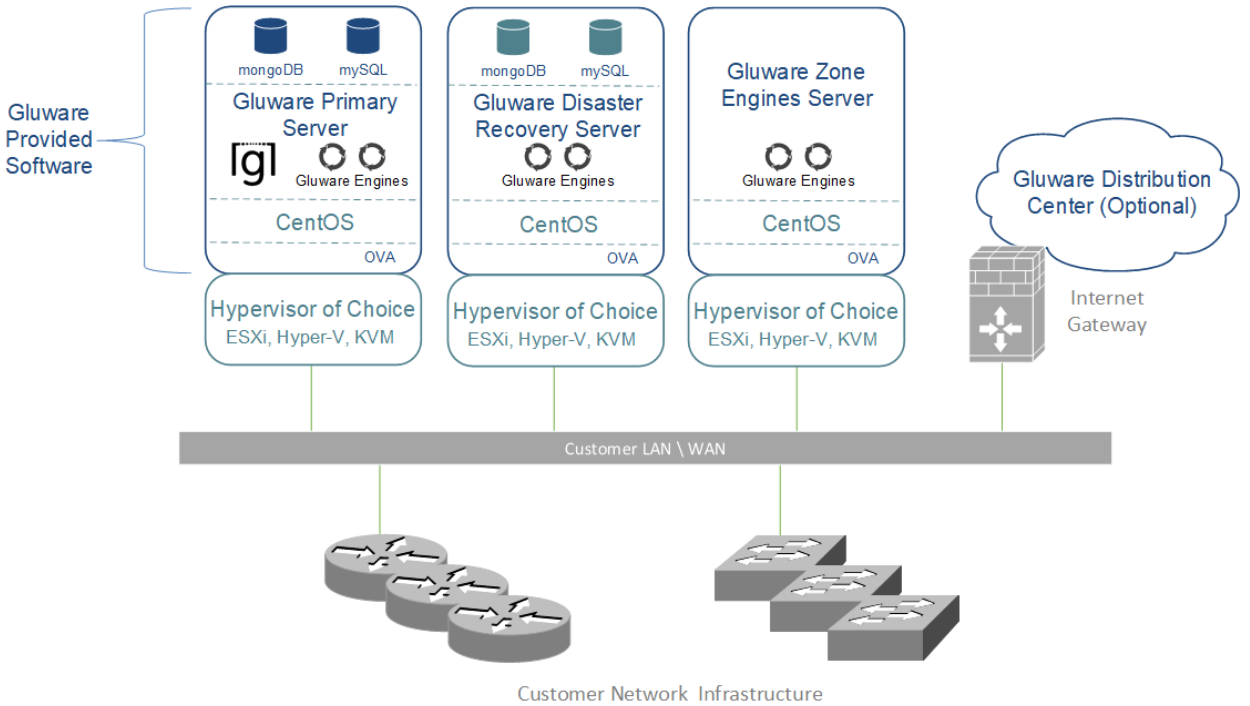

Automated by Gluware

## Any of the above configurations + Gluware File Server + remote File Servers(s)

If you purchase a Gluware OS Manager license, you'll need a Gluware File Server. You can add as many remote File Servers as you need, for example, to better support different geographies.

- Gluware main File Server
- 0-*n* remote File Servers

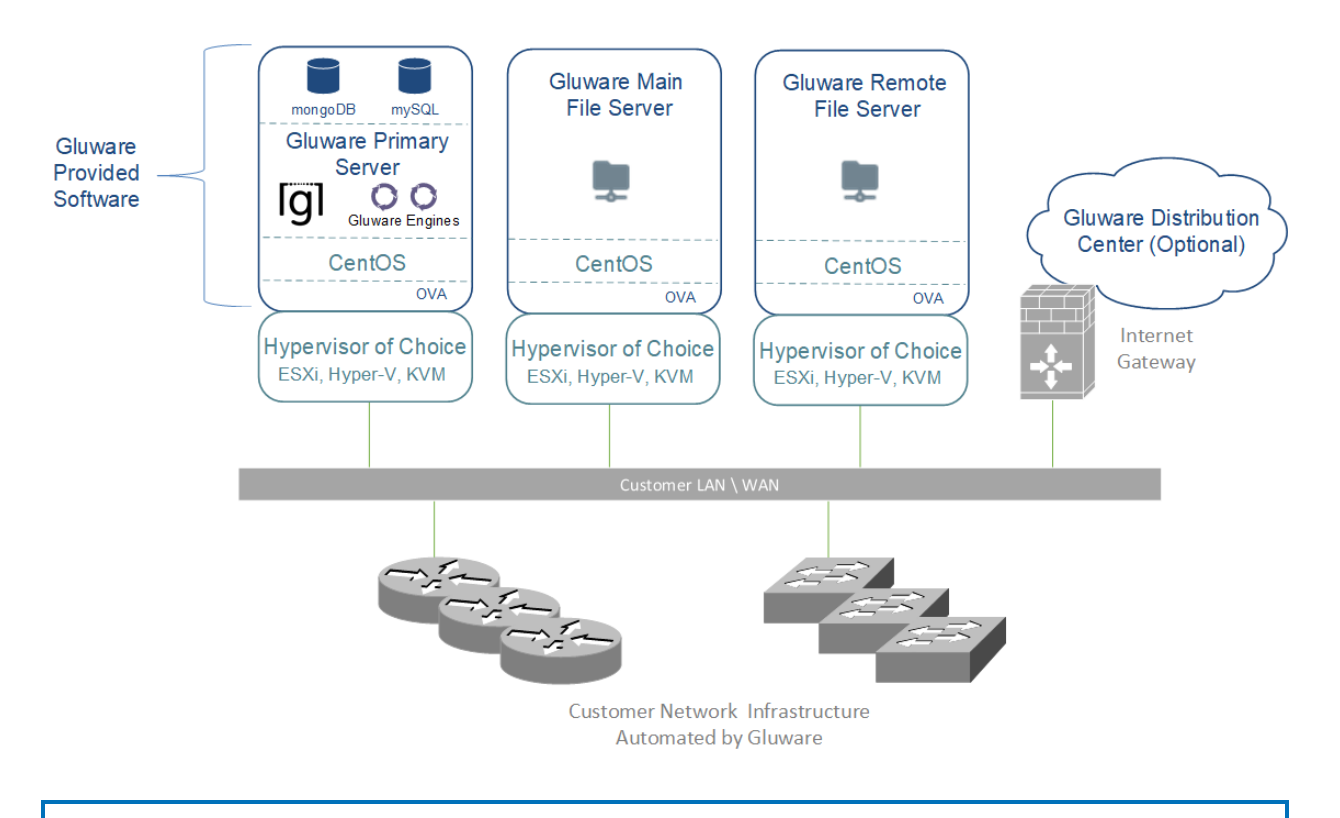

**Note:** Remote **File Servers** cannot also be used as Gluware Zone Engines since they must be on two different VMs.

For each **File Server** (main or remote) you plan to use, you'll need:

| Component  | Minimum requirements                   |
|------------|----------------------------------------|
| Disk space | To meet enterprise needs for OS images |
| Memory     | 4 GB                                   |
| CPUs/vCPUs | 2 CPUs                                 |
| Other      | Unique static IP address               |

#### **Gluware main File Server communications**

| Device                     | Protocol          | Port                |
|----------------------------|-------------------|---------------------|
| Gluware remote File Server | SSH               | TCP 22*             |
| Gluware Primary Server     | RabbitMQ<br>HTTPS | TCP 5672<br>TCP 443 |

\*Default, user-configurable

#### **Gluware remote File Server communications**

| Device                   | Protocol                  | Port                           |
|--------------------------|---------------------------|--------------------------------|
| Gluware main File Server | SSH<br>Rabbit MQ<br>HTTPS | TCP 22*<br>TCP 5672<br>TCP 443 |

\*Default, user-configurable

## **Step 2. Gather platform details**

#### **Gluware Primary Servers**

For the **Gluware Primary Server** installation and configuration, collect the following information:

| Component                             | Specifications                                                                                                    |
|---------------------------------------|----------------------------------------------------------------------------------------------------|
| Gluware system<br>name                | The name that will uniquely identify this Gluware system                                                                         |
| Gluware<br>administrative<br>password | The password used by the system administrator to access Gluware                                                                  |
| System email                          | The email address used for actions like password reset of the system administrator and overrides the default (admin@gluware.com) |
| SMTP host name                        | Host name of an existing email subsystem you would like used for Gluware notification email (e.g., password reset email)         |
| SMTP user name<br>and password        | User name and password for the email system referenced above                                                                     |
| CentOS user and<br>password           | The CentOS user name and password that the system administrator will use to administer the CentOS system hosting Gluware         |
| IP address for the<br>CentOS host     | The external IP address for the system that Gluware is hosted on, which is used to configure network traffic to and from Gluware |

#### **Gluware Disaster Recovery Server and Gluware Zone Engines**

For **Gluware Disaster Recovery Server** and **Gluware Zone Engines** configurations, collect the following information:

| Component                                       | Specifications                                                                                                    |
|-------------------------------------------------|----------------------------------------------------------------------------------------------------|
| CentOS user<br>name and<br>password             | The CentOS user name and password that the system administrator<br>will use to administer the CentOS system hosting the Gluware Disaster<br>Recovery Server or Gluware Zone Engines. There is no requirement for<br>this to be the same as the Gluware system CentOS user name and<br>password |
| IP address for the<br>Gluware Primary<br>Server | The IP address that was configured for the Gluware Primary Server<br>when it was first installed and configured – NOT the CentOS Host<br>System IP Address of the Gluware Disaster Recovery Server or the<br>Gluware Zone Engines                                                              |

#### Main and remote File Servers

For **main** and **remote File Server** configurations, collect the following information:

| Component                                                            | Specifications                                                                                                    |
|----------------------------------------------------------------------|----------------------------------------------------------------------------------------------------|
| CentOS user name and<br>password                                     | The CentOS user name and password that the system<br>administrator will use to administer the CentOS system hosting<br>the File Server. There is no requirement for this to be the same as<br>the Gluware system CentOS user name and password     |
| IP address for the<br>Gluware Primary Server<br>and main File Server | The IP address that was configured for the Gluware Primary<br>Server when it was first installed and configured – NOT the<br>CentOS Host System IP Address of the File Server. For remote File<br>Servers, the IP address for the main File Server |

## **Step 3. Configure your VM**

#### **Disk space considerations**

The default virtual disk configured for the Gluware VM image is 128 GB. 46 GB is reserved for database storage for **Gluware Primary Servers**, **Gluware Disaster Recovery Server**, and OS images for **File Servers**. Expanding the size of the default virtual disk is best done at deployment time. (VMware will only allow size changes when there are no snapshots of the VM.)

Determining your disk space needs for Gluware is dependent on many factors: number of devices, organizations, scheduled tasks, and types of jobs such as configuration snapshots and audits, and provisioning of config models. In addition, a good **data retention policy** can keep the database from growing rapidly.

The default drive size for a **Gluware Primary Server** will support thousands of devices with configuration snapshots and audits, but only if a good data retention policy is enabled and run regularly. *See* configuration "<u>Step 8: Set up data</u> <u>retention</u>" in this guide.

For future-proofing, increasing the drive to 256 GB or higher and creating a good data retention policy will ensure adequate disk space for the database indefinitely. However, you should reassess your space usage at some interval—say, every six months— to determine if your current disk size is adequate.

#### **Best Practices**

#### For a **Gluware Primary Server**:

- Don't store database backups on the default drive for a long time. Use an additional virtual drive (see below) or an offsite data backup tool. See configuration "<u>Step 9. Set up scheduled backups</u>" in this guide.
- Don't enable data retention **archiving** as it uses the default drive.

#### For a **Gluware Disaster Recovery Server**:

• Set the default virtual drive size identical to the Gluware Primary Server.

#### For a Gluware Zone Engines:

• Very little disk space is consumed by this server type. The default setting will work in all scenarios.

#### For a **File Server**:

 The size needed is wholly dependent on the number of OS images you plan to store on the system. All image files are stored in the directory /data and are not compressed by Gluware.

Additional virtual drives can be created for the VM and activated as mounted partitions. *See* configuration "<u>Step 11: Optional: Make a new virtual drive</u>". A good use for an additional partition is for storing database backups. However, the space can be used for anything: upgrade bundles, capsule files, etc.

#### **Configure the VM**

Once the virtual machine image has been downloaded, complete the configuration of the virtual machine if you haven't already done so.

#### References

Configure VMware at <u>https://docs.vmware.com/en/VMware-</u> vSphere/6.0/com.vmware.vsphere.html.hostclient.doc/GUID-DBBF8810-D721-4672-8C20-87AEC68C518D.html

Configure Microsoft Hyper-V at <u>https://docs.microsoft.com/en-us/windows-</u> <u>server/virtualization/hyper-v/deploy/export-and-import-virtual-</u> <u>machines#import-a-virtual-machine</u>

### **Step 4. Install Gluware**

Gluware virtual machine images are provided by Gluware, Inc. for a variety of hypervisors. The images provide the complete default specification for the Gluware system. For VMWare, this includes the required CPU, memory, networking, storage, and virtual disk requirements. For Hyper-V, this is the virtual disk requirements.

**Note:** The VMWare image is delivered in OVA format and can be used as is. The image is several gigabytes in size and depending on network speeds, may take considerable time to download.

The Hyper-V image is delivered as a compressed (ZIP) file and must be uncompressed after downloading.

## **Gluware configuration overview**

Once the Gluware Primary Server virtual machine image is loaded, power on the virtual machine and open the Console tab. The installation agent will run as soon as the virtual machine powers up.

You'll configure the general administrative settings, including:

- IP address, default gateway, and subnet mask
- The system administrator account to access the Gluware system, Gluware Disaster Recovery Server, or Gluware Zone Engines
- SMTP mail details used for notifications from Gluware during runtime

**Note:** For new Gluware installations, you must fully configure the Gluware Primary Server before configuring a Gluware Disaster Recovery Server, Gluware Zone Engine, or File Server.

#### **Gluware VM configuration includes these steps:**

- Step 1. Configure networking settings
- Step 2. Configure the Gluware Primary Server
- Step 3. Accept CentOS licensing terms
- Step 4. Create the local user
- Step 5. Sign off and sign in again
- Step 6. Set up organizations and user authentication
- Step 7. Install your Gluware licenses
- Step 8. Set up data retention
- Step 9. Set up scheduled backups
- Step 10. Install packages

Optional: Make a new virtual drive

#### When the Gluware Primary Server is fully configured, and depending on your configuration, configure the following additional servers:

Configure a Gluware Disaster Recovery Server

Configure Gluware Zone Engines

Configure a main File Server

Configure a remote File Server

## **Step 1. Configure network settings**

- 1. Open the VMware Console.
- 2. On the INITIAL SETUP screen, first select NETWORK & HOST NAME.

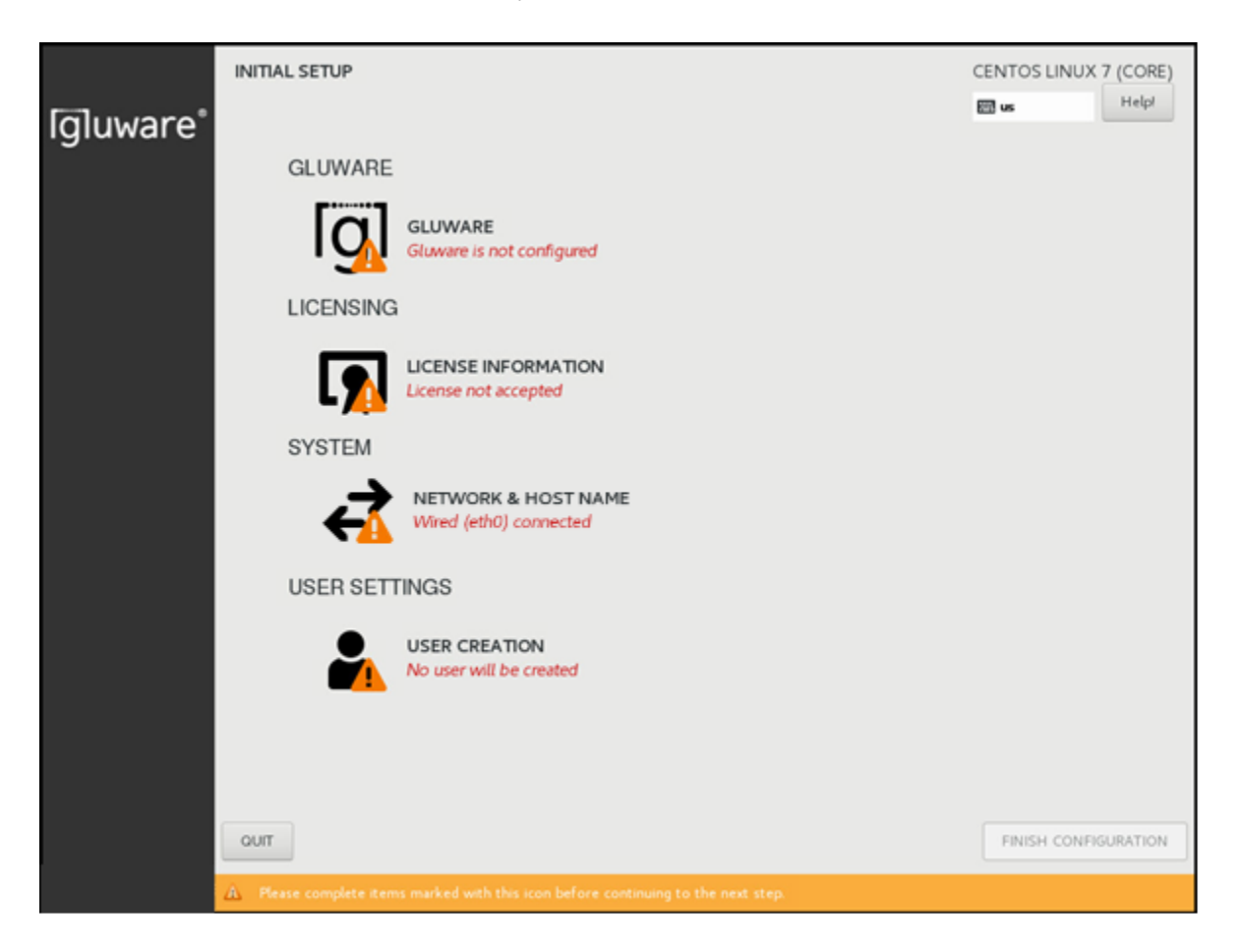

- 3. Ensure that **Ethernet (eth0)** is selected. (Don't change the **Bridge (docker0)** settings.)
- 4. Enter the fully qualified host name you want for this host and click **Apply**.
- 5. Click **Configure** to define your network configuration on the eth0 adapter.

| NETWORK & HOST NAME                                   |                                |                                          |                    | ros LINUX 7 (CORE)<br>Help! |
|-------------------------------------------------------|--------------------------------|------------------------------------------|--------------------|-----------------------------|
| Ethernet (eth0)<br>VMware VMXNET3 Ethernet Controller | Hardware Address 00:50         | ernet (eth0)<br>nected<br>50:56:9A:75:E5 |                    | ON                          |
|                                                       | Speed 1000<br>IP Address 10.1. | 00 Mb/s<br>1.100.55                      |                    |                             |
|                                                       | Subnet Mask 255.               | .255.255.0                               |                    |                             |
|                                                       | Default Route 10.1.            | .100.1                                   |                    |                             |
|                                                       | DNS 10.1.                      | .25.53 10.192.11.53                      |                    |                             |
|                                                       |                                |                                          |                    |                             |
|                                                       |                                |                                          |                    |                             |
|                                                       |                                |                                          |                    |                             |
|                                                       |                                |                                          |                    |                             |
|                                                       |                                |                                          |                    |                             |
|                                                       |                                |                                          |                    |                             |
|                                                       |                                |                                          |                    |                             |
|                                                       |                                |                                          |                    |                             |
|                                                       |                                |                                          |                    |                             |
|                                                       |                                |                                          |                    |                             |
| + -                                                   |                                |                                          |                    | Configure                   |
| Host name: myprimary.gluware.lab Apply                |                                |                                          | Current host name: | myhost.mydomain.com         |

|                 |          | Ed                     | iting ens1 | 60     |               |               |
|-----------------|----------|------------------------|------------|--------|---------------|---------------|
| onnection name: | ens160   |                        |            |        |               |               |
| General Ethe    | ernet    | 802.1X Security        | DCB        | Ргоху  | IPv4 Settings | IPv6 Settings |
| Method: Manual  |          | عف                     |            |        |               | •             |
| Addresses       |          |                        |            |        |               |               |
| Address         |          | Netmask                |            | Gate   | way           | Add           |
| 10.1.25.21      |          | 24                     |            | 10.1.2 | 25.1          | Delete        |
| DNS servers:    | 10.192   | 2.11.53, 10.1.25.53    |            |        |               |               |
| Search domains: |          |                        |            |        |               |               |
| DHCP client ID: |          |                        |            |        |               |               |
| Require IPv4 a  | ddressir | ng for this connection | to complet | te     |               |               |
|                 |          |                        |            |        |               | Routes        |
|                 |          |                        |            |        | Car           | ncel Save     |

- 6. Select the **IPv4 Settings** tab.
- 7. Select Manual from the Method drop-down list.
- 8. Click **Add** and enter your network definition: the IP **Address**, **Netmask**, and **Gateway** to assign for this host. It must be consistent with the virtual switch that was assigned for this host when setting up the virtual machine.
- 9. Enter the **DNS server** names or IP addresses. Separate them with a comma or a space.

**Note:** A static IP address is recommended. Use of DHCP is not recommended.

10. Click **Save** to store your network configuration and then click **DONE** to complete your network definition.

The Ethernet (eth0) setting is based on the hypervisor virtual network setup on which the CentOS image has been built. If you need to change the Ethernet settings in CentOS for any reason, from the CentOS desktop select **Applications** >

**System Tools** > **Settings** > **Network**, where the network settings can be adjusted for the CentOS system.

## **Step 2. Configure the Gluware Primary Server**

1. On the INITIAL SETUP screen, select GLUWARE.

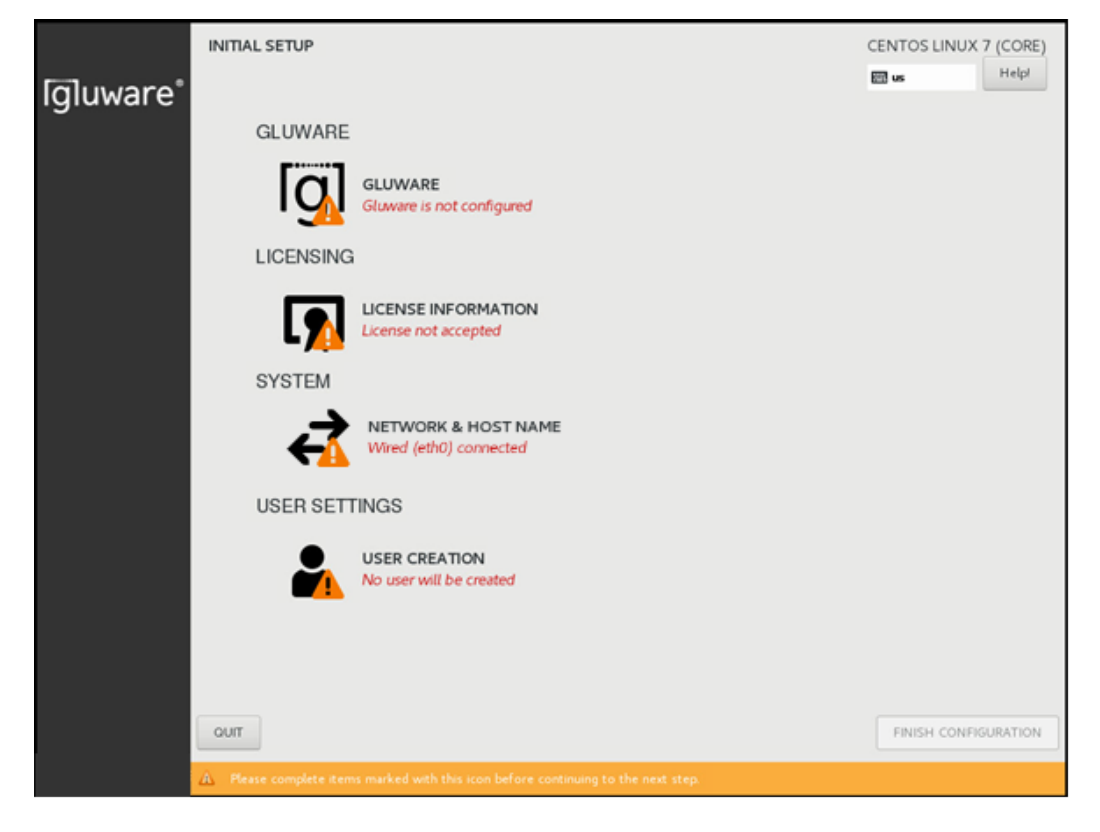

2. On the **OnPrem Role** tab, make sure **Gluware Primary Server** is selected, and click **Forward**.

|                 |                                                 |                                                                                                    |                                                                                                    | 🖽 us                                                                                                    |                                                                                                    |
|-----------------|-------------------------------------------------|----------------------------------------------------------------------------------------------------|----------------------------------------------------------------------------------------------------|----------------------------------------------------------------------------------------------------|----------------------------------------------------------------------------------------------------|
| Gluware Primary | SMTP Configuration                              | Proxy Configuration                                                                                                    |                                                                                                    |                                                                                                    |                                                                                                    |
| Server Role     | Gluware Primary Server                          |                                                                                                    |                                                                                                    |                                                                                                    |                                                                                                    |
| (               | 🔵 Gluware Zone Engines                          |                                                                                                    |                                                                                                    |                                                                                                    |                                                                                                    |
| (               | Gluware Disaster Recovery S                     | erver                                                                                                    |                                                                                                    |                                                                                                    |                                                                                                    |
| (               | Gluware File Server Main                        |                                                                                                    |                                                                                                    |                                                                                                    |                                                                                                    |
| (               | Gluware File Server Remote                      |                                                                                                    |                                                                                                    |                                                                                                    |                                                                                                    |
|                 |                                                 |                                                                                                    |                                                                                                    |                                                                                                    |                                                                                                    |
|                 |                                                 |                                                                                                    |                                                                                                    |                                                                                                    |                                                                                                    |
|                 |                                                 |                                                                                                    |                                                                                                    |                                                                                                    |                                                                                                    |
|                 |                                                 |                                                                                                    |                                                                                                    |                                                                                                    |                                                                                                    |
|                 |                                                 |                                                                                                    |                                                                                                    |                                                                                                    |                                                                                                    |
|                 |                                                 |                                                                                                    |                                                                                                    |                                                                                                    |                                                                                                    |
|                 |                                                 |                                                                                                    |                                                                                                    |                                                                                                    |                                                                                                    |
|                 |                                                 |                                                                                                    |                                                                                                    | Pack                                                                                                    | Forum                                                                                                    |
|                 | Gluware Primary<br>Server Role (<br>(<br>(<br>( | Gluware Primary     SMTP Configuration       Server Role <ul> <li>Gluware Primary Server</li> <li>Gluware Zone Engines</li> <li>Gluware Disaster Recovery S</li> <li>Gluware File Server Main</li> <li>Gluware File Server Remote</li> </ul> | Gluware Primary       SMTP Configuration       Proxy Configuration         Server Role <ul> <li>Gluware Primary Server</li> <li>Gluware Zone Engines</li> <li>Gluware Disaster Recovery Server</li> <li>Gluware File Server Main</li> <li>Gluware File Server Remote</li> </ul> | Gluware Primary       SMTP Configuration       Proxy Configuration         Server Role <ul> <li>Gluware Primary Server</li> <li>Gluware Zone Engines</li> <li>Gluware Disaster Recovery Server</li> <li>Gluware File Server Main</li> <li>Gluware File Server Remote</li> </ul> | Suware Primary       SMTP Configuration         Server Role <ul> <li>Gluware Primary Server</li> <li>Gluware Disaster Recovery Server</li> <li>Gluware File Server Main</li> <li>Gluware File Server Remote</li> </ul> |

3. On the **Gluware Primary** tab, define the Gluware system name and the primary admin password and then click **Forward**.

| Done |                         |                                                                                                    | 🕅 us        | Help! |
|------|-------------------------|----------------------------------------------------------------------------------------------------|-------------|-------|
|      | OnPrem Role Gluware Pri | mary SMTP Configuration Proxy Configuration                                                         |             |       |
|      | Control Instance Name   | myprimary                                                                                           |             |       |
|      |                         | A unique name to identify this specific Gluware Control instance to the Gluware Distribution Center |             |       |
|      | Control Admin Password  | L                                                                                                   |             |       |
|      |                         | Good                                                                                                |             |       |
|      | Confirm Password        | •••••                                                                                               |             |       |
|      | Control Admin Email     | myemployee.gluware.lab                                                                              |             |       |
|      |                         |                                                                                                    |             |       |
|      |                         |                                                                                                    |             |       |
|      |                         |                                                                                                    | Back Forwar | d     |
|      |                         |                                                                                                    |             |       |

| Property                  | Description                                                                                                    |
|---------------------------|----------------------------------------------------------------------------------------------------|
| Control Instance<br>Name  | Name used to identify this Gluware system. It is NOT the host<br>name of the machine. It is good practice to include the company<br>name. (e.g., AcmeLabEast) |
| Control Admin<br>Password | Password for the Gluware admin user. We recommend strong password best practices (min 8 char, a-z, 0-9, #!@, etc.) to protect access to the Gluware system    |
| Confirm Password          | Confirm the administrative password                                                                                                    |
| Gluware Admin Email       | Email address for the Gluware admin user                                                                                                    |
#### 4. On the SMTP tab, specify the SMTP configuration details.

**Note:** Without SMTP options set, Gluware cannot send emails such as password reset and system notifications but will otherwise operate successfully. The format for email sent by Gluware is *displayName <emailAddress>*, e.g., Corp <notify@yourcorp.com>. The user receives the email from Gluware, but the reply goes to notify@yourcorp.com.

|                    |                                                       | Here us      |
|--------------------|-------------------------------------------------------|--------------|
| OnPrem Role G      | luware Primary SMTP Configuration Proxy Configuration |              |
| SMTP Host          | smtp.gmail.com                                        |              |
| SMTP Port          | 465                                                   |              |
| Transport Security | None SSL OTLS                                         |              |
| SMTP Username      | myemployee@gluware.lab                                |              |
| SMTP Password      | ••••••                                                |              |
| Sender Address     | me <myemployee@gluware.lab></myemployee@gluware.lab>  |              |
|                    |                                                       |              |
|                    |                                                       |              |
|                    |                                                       |              |
|                    |                                                       | Back Forward |

| Property           | Description                                                                                |
|--------------------|--------------------------------------------------------------------------------------------|
| SMTP Host          | Host name or IP address for the mail server                                                |
| SMTP Port          | Port number for SMTP traffic                                                               |
| Transport Security | Enable SSL or TLS encryption to secure traffic                                             |
| SMTP Username      | User account used to authenticate with the SMTP Server when sending emails                 |
| SMTP Password      | Password for the SMTP username account                                                     |
| Sender Address     | Email address in the From field of any mail generated from Gluware, such as reset password |

- 5. Do one of the following:
  - Click **Forward** if you intend to use the Gluware Distribution Center and your Gluware Primary Server requires a proxy to access the internet.
  - Otherwise, click **DONE**. Then continue to the next step: Accept CentOS licensing terms.
- 6. Check the **Configure Proxy** box and specify the proxy details.

| OnPrem Role       | Gluware Primary        | SMTP Configuration  | Proxy Configura | tion |  |
|-------------------|------------------------|---------------------|-----------------|------|--|
|                   | Configure Proxy        |                     |                 |      |  |
|                   | HTTP Proxy             | 10.1.25.79          | Port            | 3128 |  |
| Use this proxy se | rver for all protocols |                     |                 |      |  |
|                   | HTTPS Proxy            |                     | Port            |      |  |
|                   | FTP Proxy              |                     | Port            |      |  |
|                   | No Proxy For           | localhost,127.0.0.1 |                 |      |  |
|                   | Username               | myuser              |                 |      |  |
|                   | Password               | mypass              |                 |      |  |
|                   | Domain                 |                     |                 |      |  |

| Property                         | Description                                                                                |
|----------------------------------|--------------------------------------------------------------------------------------------|
| HTTP Proxy and Port              | Host name or IP address for the HTTP proxy server. Port number for the HTTP proxy server   |
| Use this proxy for all protocols | Check the box to use the HTTP proxy for all protocols                                      |
| HTTPS Proxy and Port             | Host name or IP address for the HTTPS proxy server. Port number for the HTTPS proxy server |
| FTP Proxy and Port               | N/A                                                                                        |
| No Proxy For                     | N/A                                                                                        |

| Property | Description                                                                                                    |
|----------|----------------------------------------------------------------------------------------------------|
| Username | Active Directory domain and user account used to authenticate with the proxy server, if needed, in the format DOMAIN\username |
| Password | Password for the proxy server username account, if needed                                                                     |

### 7. Click **DONE**.

Next step: Accept CentOS licensing terms

# **Step 3. Accept CentOS licensing terms**

- 1. On the INITIAL SETUP screen, select LICENSE INFORMATION.
- 2. Check the box to accept the CentOS license agreement and click **DONE**.

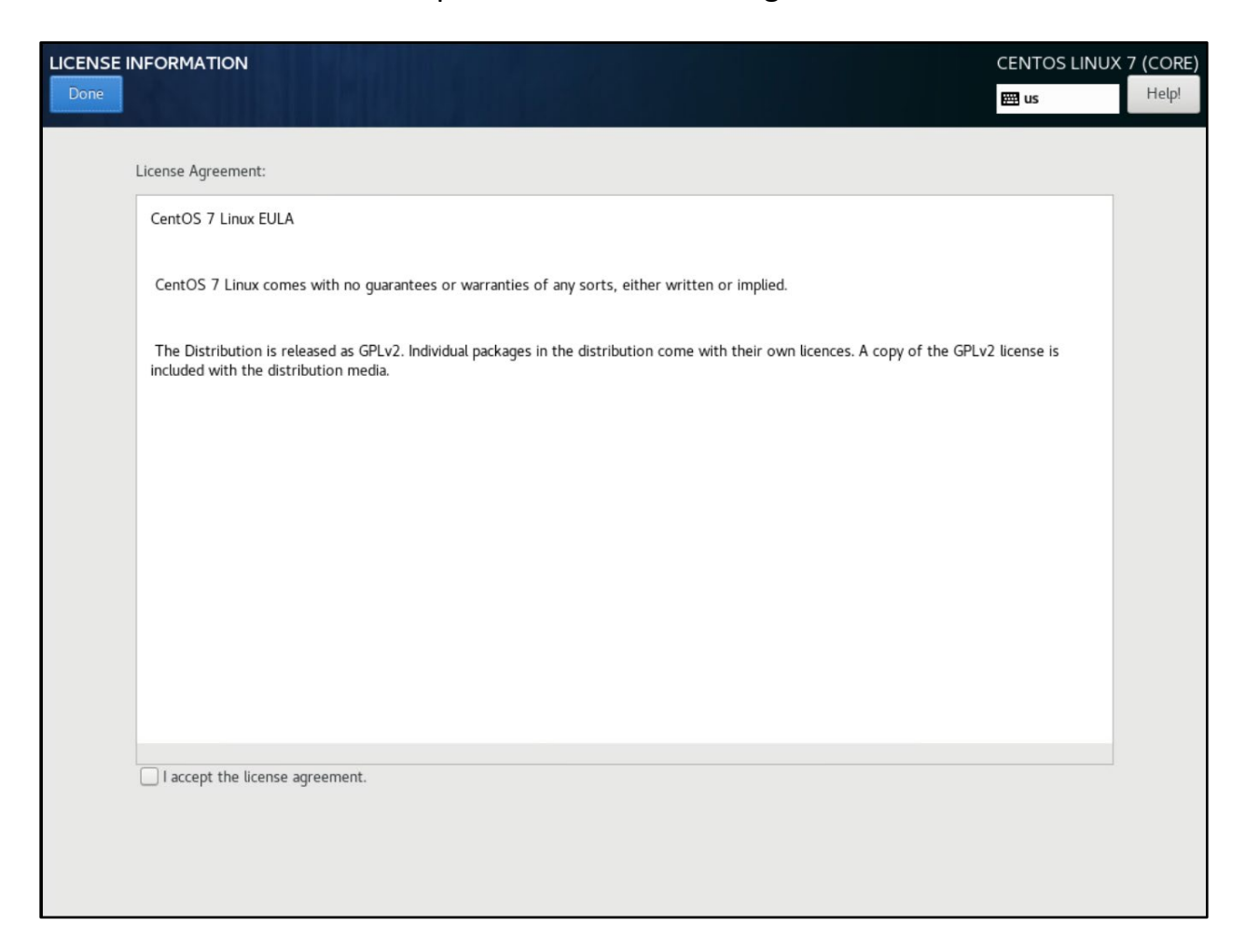

Next step: Create the local user

# **Step 4. Create the local admin user**

The system administrator local user account needs to be created. This isn't a Gluware user—it's the CentOS user that will administer the Gluware system.

1. On the INITIAL SETUP screen, select USER CREATION.

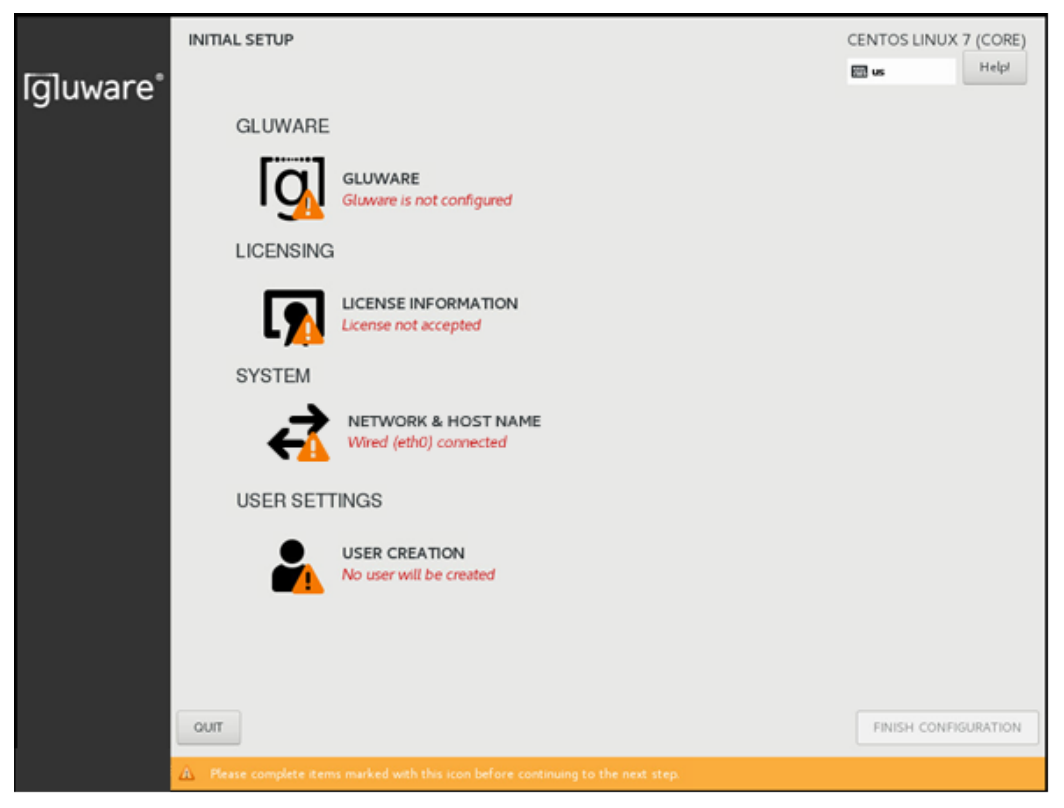

 Provide the User Name and Password the CentOS user will use to administer the Gluware system. Create a strong password to protect access to Gluware. The password is encrypted using SHA512. Note that the User Name will be copied to the Full Name field.

| CREATE USER      |                                                                                           | CENTOS LINUX | 7 (CORE) |
|------------------|-------------------------------------------------------------------------------------------|--------------|----------|
| Done             |                                                                                           | 🖽 us         | Help!    |
|                  |                                                                                           |              |          |
| Full name        |                                                                                           |              |          |
| User name        |                                                                                           |              |          |
|                  | $\ensuremath{Tip:}$ Keep your user name shorter than 32 characters and do not use spaces. |              |          |
|                  | Make this user administrator                                                              |              |          |
|                  | Require a password to use this account                                                    |              |          |
| Password         |                                                                                           |              |          |
|                  | C Empty                                                                                   |              |          |
| Confirm password |                                                                                           |              |          |
|                  | Advanced                                                                                  |              |          |

- 3. Confirm the password and click **DONE**.
- 4. On the **INITIAL SETUP** screen, click **FINISH CONFIGURATION**.

The installation process takes several minutes to apply the configuration. During this time, you can open a terminal in the console or connect to the system via SSH (using PuTTY or another tool).

The background installation writes to the /var/log/chef-client.log. You can watch the contents of this file to determine when configuration is complete.

The last lines of a successful install are:

```
"INFO: Chef Run Complete in xxx.xxx seconds"
"INFO: Running Report Handlers"
"INFO: Report handlers complete"
```

Gluware is now ready to run and you can sign in using a browser at https://control.yourcorp.com.

You can also confirm successful installation on the CentOS desktop. The "Configuring..." status will disappear when installation is complete.

Next step: Sign off and sign in again

# Step 5. Sign off and sign in again

Sign off CentOS, either via the console or SSH, and sign in again to ensure the appropriate permissions take effect. Any subsequent steps may fail if you do not have the appropriate permissions.

# **Next steps**

Sign in to Gluware using your admin username and password. Using online **Help**, finish setting up your Gluware system.

## Installation note

It's recommended that you sign in to Gluware and complete steps 6–10 before configuring a <u>Disaster Recovery Server</u>, <u>Gluware Zone Engine</u>, or Gluware File Server (<u>main</u> and or <u>remote</u>). However, if you prefer to configure these servers now, before your Gluware licenses are installed, you must accept the default organization, GluwareSystemOrganization, during configuration. If you install Gluware File Servers, you won't be able to change the name of the default organization later.

## Step 6. Set up organizations and user authentication

See the following **Help** topics for details:

- Add or update organizations
- Configure single sign-on authentication
- Configure Gluware to interact with LDAP
- Configure Gluware to interact with RADIUS
- Add Gluware users

## Step 7. Install your Gluware licenses

See the following **Help** topic:

• Install a Gluware license

## Step 8. Set up data retention

See the following **Help** topic:

Manage data retention

# Step 9. Set up scheduled backups

See the following **Help** topic:

• Back up Gluware systems

# Step 10. Install packages

See the following **Help** topic:

• Install packages

# **Optional: Make a new virtual drive**

If you added an additional virtual drive when configuring the VM, use the gluwarectl createDisk action to register the drive with the OS.

Sign in to Gluware via a terminal session using the local user account you created. Execute the following command:

sudo gluwarectl createDisk <device> <mount>

Note: To utilize createDisk you must be familiar with Linux file systems and how to create virtual drives in your hypervisor.

# **Configure a Gluware Disaster Recovery Server**

Set up the Gluware Primary Server completely before you configure the Disaster Recovery Server.

To configure the Gluware Disaster Recovery Server, ensure you have the following information:

- A unique IP address for this VM (the Gluware Disaster Recovery Server)
- The IP address of the Gluware Primary Server
- The CentOS user name and password for this VM

#### **Confirm network settings**

- 1. Open the VMware Console.
- 2. On the INITIAL SETUP screen, first select NETWORK & HOST NAME.

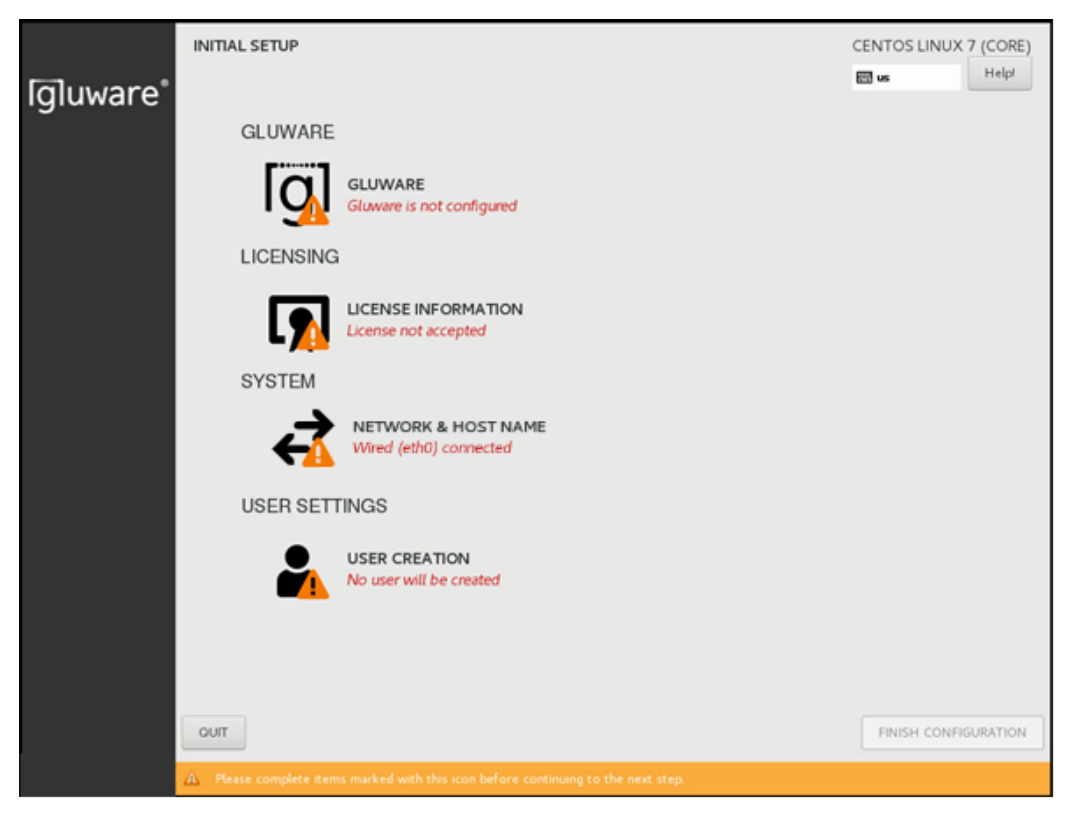

- 3. Ensure that **Ethernet (eth0)** is selected. (Don't change the **Bridge (docker0)** settings.)
- 4. Enter the fully qualified host name you want for this host and click **Apply**.

- 5. Click **Configure** to define your network configuration on the eth0 adapter.
- 6. Select the **IPv4 Settings** tab.
- 7. Select Manual from the Method drop-down list.
- 8. Click **Add** and enter your network definition: the IP **Address**, **Netmask**, and **Gateway** to assign for this host. It must be consistent with the virtual switch that was assigned for this host when setting up the virtual machine.
- 9. Click **Save** to store your network configuration and then click **DONE** to complete your network definition.

### **Configure the Gluware Disaster Recovery Server**

- 10. On the **INITIAL SETUP** screen, select **GLUWARE**.
- 11. On the **OnPrem Role** tab, select **Gluware Disaster Recovery Server**.
- 12. Enter the IP address for the Gluware Primary Server. At this point, the address is validated, and a connection is tested.

|                                          |                                                                                                    | 🖽 us         |
|------------------------------------------|----------------------------------------------------------------------------------------------------|--------------|
| OnPrem Role Proxy Configura              | tion                                                                                                    |              |
| Server Role<br>Gluware Primary Server IP | <ul> <li>Gluware Primary Server</li> <li>Gluware Zone Engines</li> <li>Gluware Disaster Recovery Server</li> <li>Gluware File Server Main</li> <li>Gluware File Server Remote</li> </ul> |              |
|                                          |                                                                                                    | Back Forward |

13. Click DONE.

### Accept CentOS licensing terms

- 14. On the **INITIAL SETUP** screen, select **LICENSE INFORMATION**.
- 15. Check the box to accept the CentOS license agreement and click **DONE**.

#### Create the local user

- 16. On the **INITIAL SETUP** screen, select **USER CREATION**.
- 17. Enter the CentOS user's first and last name (Full name).
- Provide the User Name and Password the CentOS user will use to administer the Gluware system. Create a strong password to protect access to Gluware.
- 19. Confirm the password and click **DONE**.
- 20. On the **INITIAL SETUP** screen, click **FINISH CONFIGURATION**.

### **Final steps**

- 21. Sign off CentOS and sign in again to ensure the appropriate permissions take effect.
- 22. IMPORTANT: After the VM installation is complete for the Gluware Disaster Recovery Server, sign in to Gluware via a terminal session using the local user account you created and issue the sudo gluwarectl reconfigure command on the Primary Server for the Gluware Disaster Recovery Server to be initialized and configured for standby mode.

# **Configure Gluware Zone Engines**

Set up the Gluware Primary Server completely before you configure Gluware Zone Engines. It's also recommended that you set up organizations and install Gluware licenses before configuring Gluware Zone Engines. However, if you prefer to configure Gluware Zone Engines before your Gluware licenses are installed, you must accept the default organization, GluwareSystemOrganization, during configuration.

When you install a Gluware Zone Engines Server, you can assign the engines to a zone. Then each device can preferentially run jobs on the zone's engine or engines when they are ACTIVE.

If a device is **locked** to a zone, jobs will only run on the engines in that zone. Should those engines become INACTIVE, jobs will not run until the engines are ACTIVE again.

**Note:** All child organizations share the zone. It's best to add the zone in the same organization that your Gluware licenses are installed in so that devices in all child organizations can use the zone. If you enable a zone in a child organization, zones from the parent organization can be disabled in the child organization.

To configure Gluware Zone Engines, ensure you have the following information:

- A unique IP address for this VM (the Gluware Zone Engines)
- The IP address of the Gluware Primary Server
- The CentOS user name and password for this VM

| ngine Zones |                         |         |        |               |              |           |  |  |
|-------------|-------------------------|---------|--------|---------------|--------------|-----------|--|--|
| Zones –     | ge Zones for this Organ | ization |        |               |              |           |  |  |
| Enable      | Display Name            | Default | Zone   | Current State | Engine Count | Action    |  |  |
| •           | System                  | ~       | System | ACTIVE        | 4            | ٦         |  |  |
|             |                         |         |        |               |              | Add Zone+ |  |  |
|             |                         |         |        |               |              |           |  |  |
|             |                         |         |        |               | Save         | Cancel    |  |  |

#### Add a zone in Gluware Settings

Add one or more zone in Gluware Settings if you want to create and use zones other than the default zone (System). If you will only use the System zone, skip this step.

- 1. Recommended: Ensure you're in the organization in which your Gluware licenses are installed.
- 2. Go to Gluware Settings and select Organization > Zones.
- 3. Check the Manage Zones for this Organization box.
- 4. Click Add Zone+.
- 5. Name the zone and provide a display name.
- 6. Save.

### **Confirm network settings**

- 1. Open the VMware Console.
- 2. On the INITIAL SETUP screen, first select NETWORK & HOST NAME.

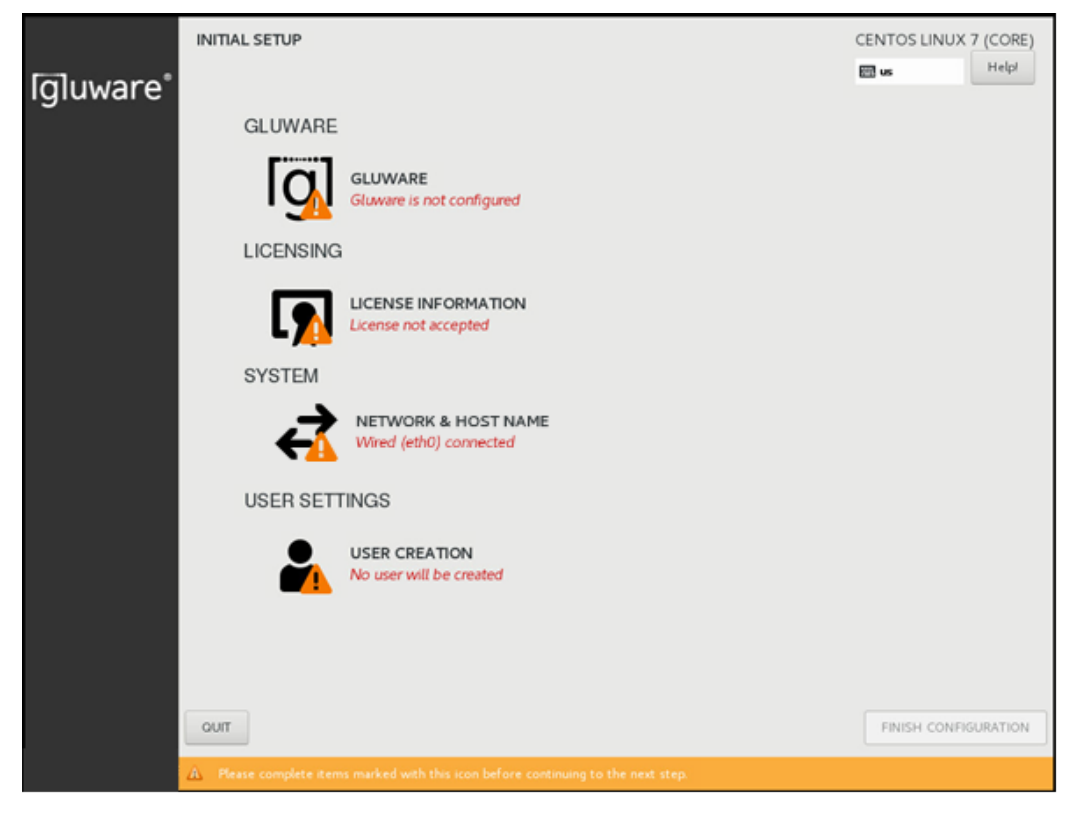

- 3. Ensure that **Ethernet (eth0)** is selected. (Don't change the **Bridge (docker0)** settings.)
- 4. Enter the fully qualified host name you want for this host and click **Apply**.
- 5. Click **Configure** to define your network configuration on the eth0 adapter.
- 6. Select the IPv4 Settings tab.
- 7. Select Manual from the Method drop-down list.
- Click Add and enter your network definition: the IP Address, Netmask, and Gateway to assign for this host. It must be consistent with the virtual switch that was assigned for this host when setting up the virtual machine.
- 9. Click **Save** to store your network configuration and then click **DONE** to complete your network definition.

### **Configure the Gluware Zone Engines Server**

- 10. On the INITIAL SETUP screen, select GLUWARE.
- 11. On the **OnPrem Role** tab, select **Gluware Zone Engines**.

- 12. Enter the IP address for the Gluware Primary Server. At this point, the address is validated, and a connection is tested.
- 13. Do one of the following:
  - If you are only using the System zone (the default zone), click **DONE**. **Then continue to the next step:** Accept CentOS licensing terms.
  - If you set up one or more additional zones in Gluware system settings, click **Forward** to specify the zone for these Zone Engines.

| WARE<br>ne                 |                                        | CENTOS LINUX 7 (C |
|----------------------------|----------------------------------------|-------------------|
| OnPrem Role Zone Selection | SMTP Configuration Proxy Configuration |                   |
| Server Role                | Gluware Primary Server                 |                   |
|                            | Gluware Zone Engines                   |                   |
|                            | Gluware Disaster Recovery Server       |                   |
|                            | Gluware File Server Main               |                   |
|                            | O Gluware File Server Remote           |                   |
| Gluware Primary Server IP  |                                        |                   |
|                            |                                        |                   |
|                            |                                        |                   |
|                            |                                        |                   |
|                            |                                        |                   |
|                            |                                        |                   |
|                            |                                        | Back Forward      |
|                            |                                        |                   |

### Select a zone

If you added zones in Gluware system settings, specify the zone for the Zone Engines Server.

- 14. On the **Engine Zone Selection** tab, enter a **Gluware username** and **password**. Only Gluware superusers, System Admins, and System Developers can configure additional zones
- 15. Click **Query Zones**. CentOS retrieves the zones that you added in Gluware system settings.
- 16. Select the zone for this Zone Engines Server from the drop-down list.

| GLUWA | RE          |                |                    |                     |   |      |         |       |
|-------|-------------|----------------|--------------------|---------------------|---|------|---------|-------|
| Done  |             |                |                    |                     |   | 🖽 us |         | Help! |
|       | OnPrem Role | Zone Selection | SMTP Configuration | Proxy Configuration |   |      |         |       |
|       | Username    |                | ]                  |                     |   |      |         |       |
|       | Password    |                | ]                  |                     |   |      |         |       |
|       |             | Query Zones    |                    |                     |   |      |         |       |
|       | Zones       | *              |                    |                     |   |      |         |       |
|       |             |                |                    |                     |   |      |         |       |
|       |             |                |                    |                     |   |      |         |       |
|       |             |                |                    |                     |   |      |         |       |
|       |             |                |                    |                     |   |      |         |       |
|       |             |                |                    |                     | E | Back | Forward |       |
|       |             |                |                    |                     |   |      |         | ę.    |

17. Click **DONE**.

### Accept CentOS licensing terms

- 18. On the **INITIAL SETUP** screen, select **LICENSE INFORMATION**.
- 19. Check the box to accept the CentOS license agreement and click **DONE**.

### Create the local user

- 20. On the **INITIAL SETUP** screen, select **USER CREATION**.
- 21. Enter the CentOS user's first and last name (Full name).
- 22. Provide the **User Name** and **Password** the CentOS user will use to administer the Gluware system. Create a strong password to protect access to Gluware.
- 23. Confirm the password and click **DONE**.
- 24. On the INITIAL SETUP screen, click FINISH CONFIGURATION.

### **Final steps**

- 25. Sign off CentOS and sign in again to ensure the appropriate permissions take effect.
- 26. IMPORTANT: After the VM installation is complete for the Gluware Zone Engines, sign in to Gluware via a terminal session using the local user account you created and issue the sudo gluwarectl reconfigure command on the Primary Server for Gluware Zone Engines to be utilized.

## **Best practices**

We recommend that you tune the Zone Engines and queues for the types of workload you forecast running on your Gluware system over time (Config Drift captures, OS upgrades, Config Model Editor provisioning, etc.). *See* the "Gluware Engine Tuning" topic in online Help for details of the gluwareEngineTuning and queue operations of the gluwarectl utility.

# **Configure a main File Server**

Set up the Gluware Primary Server completely before you configure Gluware File Servers. It's also recommended that you set up organizations and install Gluware licenses before configuring Gluware File Servers. However, if you prefer to configure these servers before your Gluware licenses are installed, you must accept the default organization, GluwareSystemOrganization, during configuration. You won't be able to change the name of default organization later.

Each organization can have one **main File Server** and any number of **remote File Servers**. If an organization does not have a main File Server, it inherits the File Servers from the parent organization. You can configure multiple File Servers if you need separation of peer organizations and data.

Gluware **File Server** is required to use **OS Manager** and an **OS Manager license** is required.

To configure the main File Server, ensure you have the following information:

- A unique IP address for this VM (main File Server)
- The IP address of the Gluware Primary Server
- The CentOS user name and password for this VM
- The SSH port for the administration of the main file server VM
- Port assignments for the SSH/SCP port
- Port assignments for the FTP and TFTP ports, if used

# On the main File Server

## **Confirm network settings**

- 1. Open the VMware Console.
- 2. On the INITIAL SETUP screen, first select NETWORK & HOST NAME.

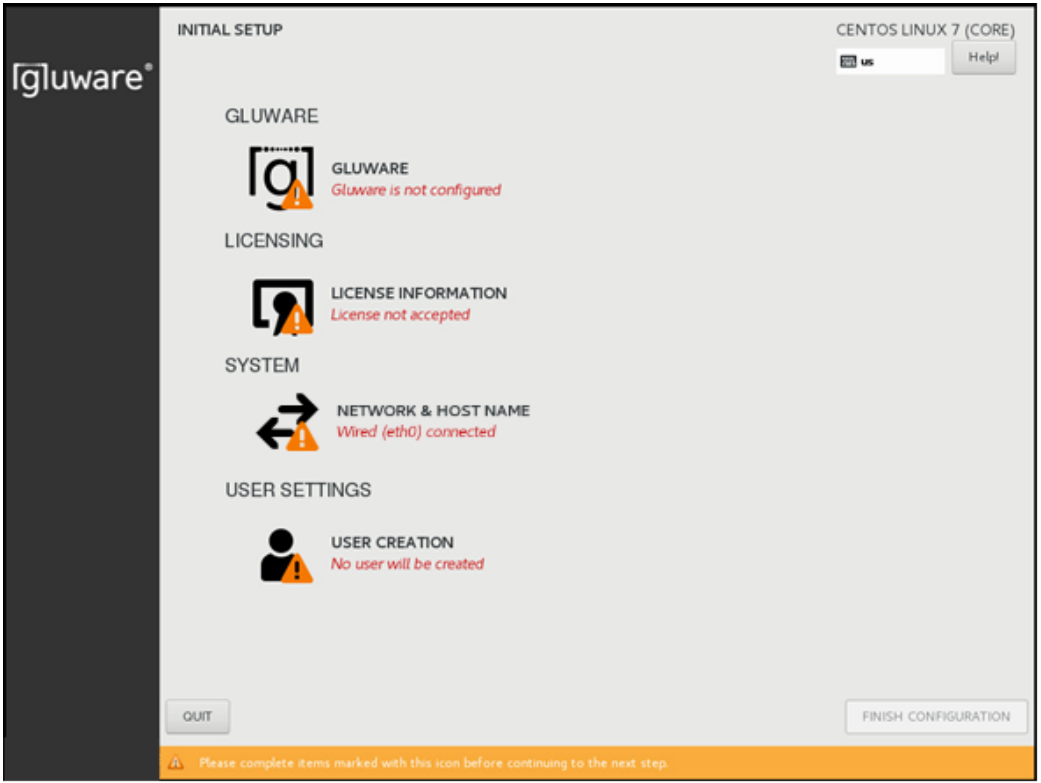

- 3. Ensure that **Ethernet (eth0)** is selected. (Don't change the **Bridge (docker0)** settings.)
- 4. Enter the fully qualified host name you want for this host and click **Apply**.
- 5. Click **Configure** to define your network configuration on the eth0 adapter.
- 6. Select the IPv4 Settings tab.
- 7. Select Manual from the Method drop-down list.
- 8. Click **Add** and enter your network definition: the IP **Address**, **Netmask**, and **Gateway** to assign for this host. It must be consistent with the virtual switch that was assigned for this host when setting up the virtual machine.
- 9. Click **Save** to store your network configuration and then click **DONE** to complete your network definition.

### **Configure the main File Server**

- 10. On the **INITIAL SETUP** screen, select **GLUWARE**.
- 11. On the **OnPrem Role** tab, select **Gluware File Server Main**.

|                                       |                                  | CENTOS LINU  |
|---------------------------------------|----------------------------------|--------------|
|                                       |                                  | 🖽 us         |
| OnPrem Role Org Selection             |                                  |              |
| Server Role                           | Gluware Primary Server           |              |
|                                       | Gluware Zone Engines             |              |
|                                       | Gluware Disaster Recovery Server |              |
|                                       | ● Gluware File Server Main       |              |
|                                       | 🔘 Gluware File Server Remote     |              |
| Gluware Primary Server IP             |                                  |              |
| SSH Port for Appliance Administration | 2022                             |              |
| Connect Main to                       | OnPrem Primary                   |              |
|                                       | Gluware Cloud                    |              |
|                                       |                                  | Back Forward |
|                                       |                                  |              |

- 12. Enter the IP address of the Gluware Primary Server. At this point, the address is validated, and a connection is tested.
- 13. Enter the SSH port to use for the administration of the VM. You cannot use port 22 as that port is used to respond to SCP requests for file transfers.
- 14. Click **Forward**.

### Select an organization

- 15. On the **Org Selection** tab, enter a **Gluware username** and **password**. Only Gluware superusers, System Admins, and System Developers can configure File Servers.
- 16. Click Query Orgs.
- 17. Select the organization for this Gluware main File Server from the dropdown list.

| GLUWARE    |                  |  |   | CI   | ENTOS LINUX | 7 (CO |
|------------|------------------|--|---|------|-------------|-------|
| Done       |                  |  |   | E    | us          | Help! |
| OnPrem Rol | le Org Selection |  |   |      |             |       |
| Username   | 1                |  |   |      |             |       |
| Password   |                  |  |   |      |             |       |
|            | Query Orgs       |  |   |      |             |       |
| Orgs       |                  |  |   |      |             |       |
|            |                  |  |   |      |             |       |
|            |                  |  |   |      |             |       |
|            |                  |  | [ | Back | Forward     |       |
|            |                  |  | l | DUCK | - or Ward   |       |

18. Click DONE.

### **Accept CentOS licensing terms**

- 19. On the **INITIAL SETUP** screen, select **LICENSE INFORMATION**.
- 20. Check the box to accept the CentOS license agreement and click **DONE**.

#### Create the local user

- 21. On the **INITIAL SETUP** screen, select **USER CREATION**.
- 22. Enter the CentOS user's first and last name (Full name).
- 23. Provide the **User Name** and **Password** the CentOS user will use to administer the Gluware system. Create a strong password to protect access to Gluware.
- 24. Confirm the password and click **DONE**.

- 25. On the **INITIAL SETUP** screen, click **FINISH CONFIGURATION**.
- 26. Sign off CentOS and sign in again to ensure the appropriate permissions take effect.

When the configuration of the File Server is complete, go to Gluware **Settings** to set up the File Server in Gluware.

# Verify the File Server in Gluware Settings

Once you configure the VM for the main File Server, it is registered in Gluware system settings.

1. Go to Gluware Settings > Organization > OS Manager and ensure you're in the organization that you added the main File Server to.

| OS Manag                                                                                                    | ger                                                                                        |        |            |         |       |         |            |          |  |
|----------------------------------------------------------------------------------------------------|--------------------------------------------------------------------------------------------|--------|------------|---------|-------|---------|------------|----------|--|
| – File Serve                                                                                                    | ers ——                                                                                     |        |            |         |       |         |            |          |  |
| Enabled                                                                                                    | Name                                                                                       | ID     | IP Address | Status  | Usage | Actions |            |          |  |
| *                                                                                                    | esqa-ma                                                                                    | MAIN   | 10.1.25.7  | IN_SYNC | 28%   | Edit    | Delete     | Refresh  |  |
| ~                                                                                                    | esqa-rei                                                                                   | REMOTE | 10.1.25.8  | IN_SYNC | 28%   | Edit    | Delete     |          |  |
| Downlo                                                                                                    | Download File Server Activity                                                              |        |            |         |       |         |            |          |  |
| - Protocols                                                                                                    | s ———                                                                                      |        |            |         |       |         |            |          |  |
| Administra                                                                                                    | tive Port                                                                                  |        | 2022       | \$      |       |         |            |          |  |
| SCP Port                                                                                                    |                                                                                            |        | 22         | \$      |       |         |            |          |  |
| 🗹 FTP Po                                                                                                    | rt                                                                                         |        | 21         | \$      |       |         |            |          |  |
| 🔲 An                                                                                                    | ionymous F                                                                                 | ΓP     |            |         |       |         |            |          |  |
| ITFTP P                                                                                                    | ort                                                                                        |        | 69         | \$      |       |         |            |          |  |
| SSH Kex Al                                                                                                    | SSH Kex Algorithms                                                                         |        |            |         |       |         |            |          |  |
| diffie-hellman-group14-sha256 × diffie-hellman-group16-sha512 × diffie-hellman-group18-sha512 ×                                     |                                                                                            |        |            |         |       |         |            |          |  |
| diffie-hellman-group-exchange-sha256 X curve25519-sha256@lubssh.org X diffie-hellman-groupi-sha1 X                                  |                                                                                            |        |            |         |       |         |            |          |  |
| aesi28-ctr X aesi92-ctr X aes256-ctr X aesi28-gcm@openssh.com X aes256-gcm@openssh.com X chacha20-polyi305@openssh.com X 3des-cbc X |                                                                                            |        |            |         |       |         |            |          |  |
| MACs                                                                                                    |                                                                                            |        |            |         |       |         |            |          |  |
| hmac-sha2                                                                                                    | hmac-sha2-256-etm@openssh.com X hmac-sha2-512-etm@openssh.com X umac-128-etm@openssh.com X |        |            |         |       |         |            |          |  |
| Enable                                                                                                    | SSH vI Prot                                                                                |        |            |         |       |         |            |          |  |
|                                                                                                    | 35111110                                                                                   |        |            |         |       | Re      | set SSH to | defaults |  |
| – Catalog -                                                                                                    |                                                                                            |        |            |         |       |         |            |          |  |
| Enable                                                                                                    | Catalog                                                                                    |        |            |         |       |         |            |          |  |
| - Plan Exec                                                                                                    | ution —                                                                                    |        |            |         |       |         |            |          |  |
| Linear Job Execution                                                                                                    |                                                                                            |        |            |         |       |         |            |          |  |
| Abort o                                                                                                    | Abort on Failure - Greater than 0 0 %                                                      |        |            |         |       |         |            |          |  |
|                                                                                                    |                                                                                            |        |            |         |       |         |            |          |  |
|                                                                                                    |                                                                                            |        |            |         |       |         | Cancel     | Save     |  |

2. If you are adding the main File Server in a child organization, check the **Enable New Main File Server for this Organization** box.

**Note:** The File Server will be used by all child organizations unless they have their own File Server.

- 3. Ensure the Enable File Server box is checked.
- 4. Verify the name and IP address for the main server.
- 5. Ensure the **Administrative Port** and **SCP Port** assignments are correct.
- 6. Optional: Clear the **FTP Port**, **TFTP Port**, or the **Anonymous FTP** box to disable the port. These ports are not required. Ensure the enabled port assignments are correct.
- 7. Only if necessary: Make changes to the encryption algorithms by removing or adding algorithms in the **SSH Kex Algorithms**, **SSH Ciphers**, and **MACs** boxes.

**WARNING!** Some encryption algorithms may expose security vulnerabilities but may be required by older devices or firmware.

- 8. Optional: Clear the **Enable SSH v1 Protocol** box. SSH v2 Protocol is always enabled, regardless of this setting.
- 9. Save.

# **Configure a remote File Server**

Configure the main File Server before configuring any remote File Servers.

To configure a remote File Server, ensure you have the following information:

- A unique IP address for this VM (remote File Server)
- The IP address of the main File Server
- The CentOS user name and password for this VM
- The SSH port number you specified for the main File Server as the **Gluware File Server Main Administrative Port**
- The port number for the remote File Server's SSH Port for Appliance Administration

## On the remote File Server

## **Confirm network settings**

- 1. Open the VMware Console.
- 2. On the INITIAL SETUP screen, first select NETWORK & HOST NAME.

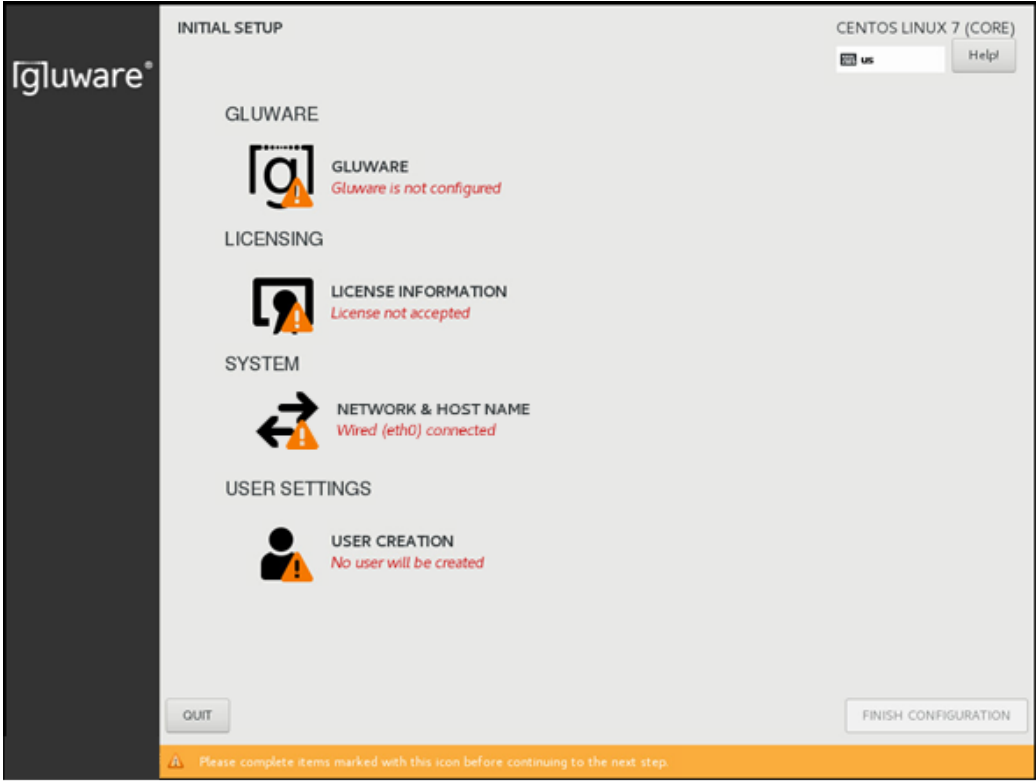

- 3. Ensure that **Ethernet (eth0)** is selected. (Don't change the **Bridge (docker0)** settings.)
- 4. Enter the fully qualified host name you want for this host and click **Apply**.
- 5. Click **Configure** to define your network configuration on the eth0 adapter.
- 6. Select the IPv4 Settings tab.
- 7. Select Manual from the Method drop-down list.
- 8. Click **Add** and enter your network definition: the IP **Address**, **Netmask**, and **Gateway** to assign for this host. It must be consistent with the virtual switch that was assigned for this host when setting up the virtual machine.
- 9. Click **Save** to store your network configuration and then click **DONE** to complete your network definition.

### **Configure the remote File Server**

- 10. On the INITIAL SETUP screen, select GLUWARE.
- 11. On the **OnPrem Role** tab, select **Gluware File Server Remote**.

| GLUWARE                                      |                                  |      |         |       |
|----------------------------------------------|----------------------------------|------|---------|-------|
| Done                                         |                                  |      | 🖽 us    | Help! |
| OnPrem Role                                  |                                  |      |         |       |
| Server Role                                  | Gluware Primary Server           |      |         |       |
|                                              | ◯ Gluware Zone Engines           |      |         |       |
|                                              | Gluware Disaster Recovery Server |      |         |       |
|                                              | 🔘 Gluware File Server Main       |      |         |       |
|                                              | ● Gluware File Server Remote     |      |         |       |
| Gluware File Server Main IP                  |                                  |      |         |       |
| Gluware File Server Main Administrative Port | 2022                             |      |         |       |
| SSH Port for Appliance Administration        | 2022                             |      |         |       |
|                                              |                                  | Back | Forward |       |
|                                              |                                  |      |         |       |

- 12. Enter the IP address of the main File Server. At this point, the address is validated, and a connection is tested.
- 13. Enter the SSH port number you specified for the main File Server as the **Gluware File Server Main Administrative Port**.
- 14. Enter the port number for the remote File Server as the **SSH Port for Appliance Administration**. You cannot use port 22 as that port is used to respond to SCP requests for file transfers.
- 15. Click DONE.

### Accept CentOS licensing terms

- 16. On the **INITIAL SETUP** screen, select **LICENSE INFORMATION**.
- 17. Check the box to accept the CentOS license agreement and click **DONE**.

#### Create the local user

- 18. On the **INITIAL SETUP** screen, select **USER CREATION**.
- 19. Enter the CentOS user's first and last name (Full name).
- 20. Provide the User Name and Password the CentOS user will use to administer the Gluware system. Create a strong password to protect access to Gluware.
- 21. Confirm the password and click **DONE**.
- 22. On the **INITIAL SETUP** screen, click **FINISH CONFIGURATION**.
- 23. Sign off CentOS and sign in again to ensure the appropriate permissions take effect.

When the configuration of the File Server is complete, go to Gluware system settings to add the remote File Server to Gluware.

# Verify the File Server settings in Gluware

Once you configure the VM for the remote File Server, it is registered in Gluware system settings.

1. Go to Gluware Settings > Organization > OS Manager and ensure you're in the organization that you added the remote File Server to.

| OS Manager                                                                                                    |                                                                                                    |            |         |       |         |            |          |  |  |
|----------------------------------------------------------------------------------------------------|----------------------------------------------------------------------------------------------------|------------|---------|-------|---------|------------|----------|--|--|
| File Servers                                                                                                    |                                                                                                    |            |         |       |         |            |          |  |  |
| Enabled Name                                                                                                    | ID                                                                                                    | IP Address | Status  | Usage | Actions |            |          |  |  |
| ✓ ESQA-M/                                                                                                    | MAIN                                                                                                   | 10.1.25.7  | IN_SYNC | 28%   | Edit    | Delete     | Refresh  |  |  |
| ✓ ESQA-RE                                                                                                    | REMOTE                                                                                                 | 10.1.25.8  | IN_SYNC | 28%   | Edit    | Delete     |          |  |  |
| Download File Ser                                                                                                    | Download File Server Activity                                                                          |            |         |       |         |            |          |  |  |
| - Protocols                                                                                                    |                                                                                                    |            |         |       |         |            |          |  |  |
| Administrative Port                                                                                                    | Administrative Port 2022 \$                                                                            |            |         |       |         |            |          |  |  |
| SCP Port                                                                                                    | SCP Port 22 ‡                                                                                          |            |         |       |         |            |          |  |  |
| FTP Port                                                                                                    |                                                                                                    | 21         | \$      |       |         |            |          |  |  |
| Anonymous                                                                                                    | TP                                                                                                    |            |         |       |         |            |          |  |  |
| TFTP Port                                                                                                    | TFTP Port 69 ‡                                                                                         |            |         |       |         |            |          |  |  |
| SSH Kex Algorithms                                                                                                    | SSH Kex Algorithms                                                                                     |            |         |       |         |            |          |  |  |
| diffie-hellman-group14-sha256 X diffie-hellman-group16-sha512 X diffie-hellman-group18-sha512 X                                        |                                                                                                    |            |         |       |         |            |          |  |  |
|                                                                                                    |                                                                                                    |            |         |       |         |            |          |  |  |
| aes128-ctr X aes192-ctr X aes256-ctr X aes128-gcm@openssh.com X aes256-gcm@openssh.com X<br>chacha20-poly1305@openssh.com X 3des-cbc X |                                                                                                    |            |         |       |         |            |          |  |  |
| MACs                                                                                                    |                                                                                                    |            |         |       |         |            |          |  |  |
| hmac-sha2-256-etm@c<br>hmac-sha1 ×                                                                                                    | hmac-sha2-256-etm@openssh.com X hmac-sha2-512-etm@openssh.com X umac-128-etm@openssh.com X hmac-sha1 X |            |         |       |         |            |          |  |  |
| Enable SSH vI Pro                                                                                                    | otocol                                                                                                 |            |         |       |         |            |          |  |  |
|                                                                                                    |                                                                                                    |            |         |       | Re      | set SSH to | defaults |  |  |
| - Catalog                                                                                                    |                                                                                                    |            |         |       |         |            |          |  |  |
| Enable Catalog                                                                                                    |                                                                                                    |            |         |       |         |            |          |  |  |
|                                                                                                    |                                                                                                    |            |         |       |         |            |          |  |  |
| Plan Execution —                                                                                                    |                                                                                                    |            |         |       |         |            |          |  |  |
| Linear Job Execut                                                                                                    | Linear Job Execution                                                                                   |            |         |       |         |            |          |  |  |
| Abort on Failure - Greater than 0 %                                                                                                    |                                                                                                    |            |         |       |         |            |          |  |  |
|                                                                                                    |                                                                                                    |            |         |       |         |            |          |  |  |
|                                                                                                    |                                                                                                    |            |         |       |         | Cancel     | \$73.40  |  |  |
|                                                                                                    |                                                                                                    |            |         |       |         | Cantet     | Save     |  |  |

2. If you are adding the remote File Server in a child organization, check the **Enable New Main File Server for this Organization** box.

**Note:** The File Server will be used by all child organizations unless they have their own File Server.

- 3. Ensure the Enable File Server box is checked.
- 4. Verify the name and IP address for the main server.
- 5. Ensure the **Administrative Port** and **SCP Port** assignments are correct.
- 6. Optional: Clear the **FTP Port**, **TFTP Port**, or the **Anonymous FTP** box to disable the port. These ports are not required. Ensure the enabled port assignments are correct.
- 7. Only if necessary: Make changes to the encryption algorithms by removing or adding algorithms in the **SSH Kex Algorithms**, **SSH Ciphers**, and **MACs** boxes.

**WARNING!** Some encryption algorithms may expose security vulnerabilities but may be required by older devices or firmware.

- 8. Optional: Clear the **Enable SSH v1 Protocol** box. SSH v2 Protocol is always enabled, regardless of this setting.
- 9. Save.

# **Upgrade Gluware**

We'll notify you of a system version upgrade or an emergency patch when it becomes available. You'll be instructed how to obtain a copy of the upgrade bundle and be provided with release notes describing the impact and detailed instructions for performing the upgrade.

Before installing the upgrade:

- Check that your system continues to meet the minimum requirements for Gluware operation and use. In particular, the minimum memory required for Gluware 5.3 Primary and Disaster Recovery servers is now 64 GB.
- Save any unsaved work and close any open software (this doesn't include any of the Gluware services). The Gluware services can remain running and the upgrade process will manage them collectively.
- **IMPORTANT** Perform a full backup of your system and specific configuration. *See* "Back up Gluware systems" for guidance.
- **IMPORTANT** Gluware 5.3 includes updates to Mongo database that require AVX support on your virtualized CPU.

On your Gluware Primary and Disaster Recovery servers, run this command to verify AVX support before upgrading. Contact Gluware support if AVX is not supported.

From a command line prompt, run:

grep -c avx /proc/cpuinfo
grep -c avx2 /proc/cpuinfo

A result with output indicates AVX support, while no output indicates an issue.

Perform the steps below for each Gluware server that comprises your infrastructure. The best practice is to upgrade your Gluware servers in the order

below; however, once the Gluware primary server is upgraded, you can upgrade your other servers concurrently.

- 1. Gluware Primary Server
- 2. Disaster Recovery Server
- 3. Gluware Zone Engines
- 4. Gluware File Servers

To upgrade:

- Sign in to the Gluware server you are updating via a terminal session using the system administrator local user account credentials. (This is the CentOS user that the system administrator uses to administrate the Gluware system.)
- 2. Assess the health of the Gluware environment by issuing the sudo gluwarectl showEnvironment command on the Gluware Primary Server or the Disaster Recovery Server. The status of each of the servers in your Gluware environment are displayed. If there is an error or warning for any server, investigate and correct the problem before upgrading by issuing the

sudo gluwarectl status command on the server.

- Download the upgrade package gluware-control-upgrade-5.3.xxx.tar.gz.enc and copy it to the Gluware server you are updating. Then issue the sudo gluwarectl upgradePlatform <upgrade-bundle-filename> command.
   Example: sudo gluwarectl upgradePlatform gluwarecontrol-upgrade-5.3.250.tar.gz.enc
- Download and upgrade in one operation by specifying the upgrade bundle URL: Issue the sudo gluwarectl upgradePlatform <upgrade-bundle-URL> [bundle-path] command. By default, the upgrade bundle is placed in /data/tmp.

Example: sudo gluwarectl upgradePlatform
URL/gluware-control-upgrade-5.3.250.tar.gz.enc
/myDirectory

3. Check the upgrade results. If errors are reported or you notice errors during the upgrade, consult the upgrade results log file named Upgrade\_<server type>.<datetime>.log, where <server type> is one of the following:

- Primary for a Gluware Primary Server
- DisasterRecovery for a Gluware Disaster Recovery Server
- ZoneEngines for a Gluware Zone Engine
- MainFileServer for a main File Server
- RemoteFileServer for remote File Servers
## **GluAPI** integration

**GluAPI** allows you to write scripts to access Gluware device and organization data. GluAPI adheres to REST architectural principles, has predictable, resourceoriented URLs, and uses HTTP response codes to indicate API errors. Built-in HTTP features, like HTTP authentication and HTTP verbs, are understood by off-theshelf HTTP clients.

GluAPI supports cross-origin resource sharing, allowing you to interact securely with the API from a client-side web application. JSON is returned by all GluAPI responses, including errors.

GluAPI documentation can be found at
<yourGluwareSystem>/api-docs/

or

http://api-control.gluware.com/api-docs/

Examples of GluAPI usage are available on GitHub at http://github.com/gluware

Access to GluAPI functionality depends on your role and permissions.

## **Gluware Ansible Integration**

To install **Gluware Ansible Integration** and modules on the system that is running Ansible, run the command line

pip install gluware-ansible-inventory

To update GluAPI to a newer version, run the command line

pip install -I gluware-ansible-inventory

To see the documentation for each module, run the command line

ansible-doc -t module {{ module name }}

Note: Ansible does not run directly on Windows: it needs to run on a UNIX file system such as Linux or Mac. For Windows, it will run under Cygwin. Trying to use pip install only works in an environment Ansible can run on.

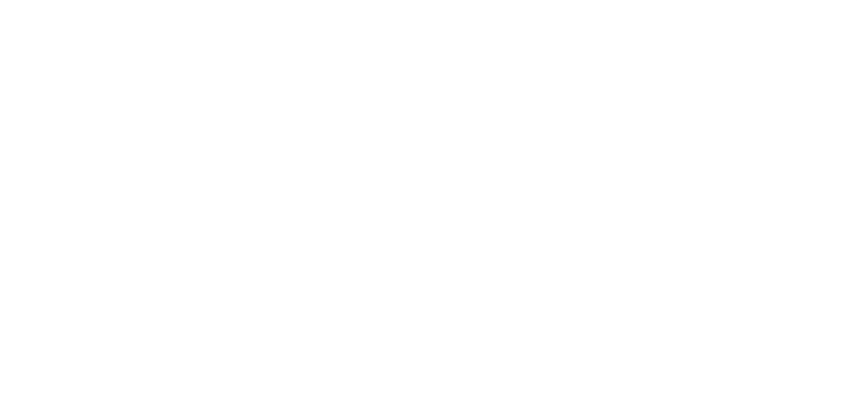

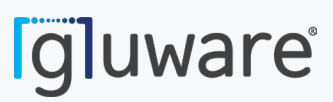

2020 L Street, Suite 130 Sacramento, CA 95811

www.gluware.com

© 2020 Gluware, Inc. All rights reserved.